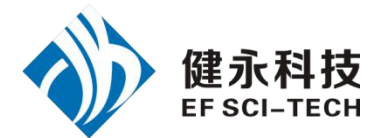

# UHFReader288MP 读写器(JY-U8730)演示软件使用指南 V2.2

| 一、读写器参数设置                                                                                                    | 1      |
|----------------------------------------------------------------------------------------------------|--------|
| 1. 读写器连接<br>2. 读写器基本参数设置                                                                                                    | 1<br>1 |
| 二、工作模式参数设置                                                                                                    | 3      |
| 1. 实时询查模式参数设置                                                                                                    |        |
| 三、必要的知识点                                                                                                    | 4      |
| 1. EPCC1G2 标签存储器                                                                                                    | 4      |
| <ol> <li>2. 18000-6B 标签</li> <li>3. 数据显示(EPC 号、UID 号、密码、存储数据都是 16 进制显示)</li> </ol>                                                                                                    | 4      |
| 四、EPCC1-G2 标签测试                                                                                                    | 5      |
| 1. 询查标签 EPC(应答模式)                                                                                                    | 5      |
| 2. 读写数据、块擦除                                                                                                    | 6      |
| 3. 修改密码                                                                                                    | 8      |
| 4. 写 EPC 号                                                                                                    | 9      |
| 4.1 广播写 EPC 号                                                                                                    | 9      |
| 4.2 指定 EPC 号写 EPC                                                                                                    | 9      |
| 5. 设置读写保护状态                                                                                                    | 9      |
| 6. 读保护                                                                                                    | 10     |
|                                                                                                    |        |
| 8. 钥段标签(水久毁火)                                                                                                    |        |
| 9. <b></b> 7. <sup>1</sup> 7. <sup>1</sup> 7 | 12     |
| 五、 <b>缓存操作</b>                                                                                                    |        |
| 六、 <b>实时询查模式</b>                                                                                                    | 14     |
| 1. 询查标签                                                                                                    | 15     |
| 2. 读写数据/字节块永久写保护                                                                                                    | 15     |
| 八、TCPIP 配置                                                                                                    | 16     |
| 1. 网页配置                                                                                                    | 16     |

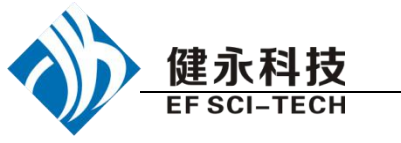

一、读写器参数设置

### 1. 读写器连接

请将读写器与串口 (网口)、天线正确连接,再接通电源。

| 1                                                  | 连接方式                                             |                                     |            |
|----------------------------------------------------|--------------------------------------------------|-------------------------------------|------------|
|                                                    |                                                  | ◯ TCP/IP                            |            |
| 连接设备前先选择连接方式                                       |                                                  |                                     |            |
| <ul><li>(1) RS232 连接:</li><li>本软件默认以读写器广</li></ul> | 播地址 FF 去访问。                                      |                                     |            |
|                                                    |                                                  | (UNER)                              |            |
| 选择访问的串口                                            | 号: [                                             |                                     |            |
| 及波特率 串口波特率:                                        | 57600bps 💌                                       | ,单击 <b>连接读写器</b> ,                  | 如果打开成功,状   |
| 2014-7-22 17:<br>态栏提示 <sup>2014-7-22 17:</sup>     | 35:11 连接读写器 COM1<br>35:12 获取读写器信息即               | @57600bps<br>龙功                     |            |
| (2) TCP/IP 连接:                                     |                                                  |                                     |            |
| 输入设备的 IP 地址 读                                      | 写器IP: <sup>192</sup> ,168,                       | 0 <u>.250</u> ,                     |            |
| 及访问的端口号 端口号                                        | 27011                                            | ,单击 <b>连接读写器</b>                    | <b>.</b> , |
| 如果打开成功,状态栏                                         | 2014-7-22 17:35<br>提示 <sup>2014-7-22</sup> 17:35 | :11 连接读写器 COM10576<br>:12 获取读写器信息成功 | 00Ърз      |

## 2. 读写器基本参数设置

| 读写器地址                                       |                              |
|---------------------------------------------|------------------------------|
| 00                                          | 设置                           |
| (1)                                         | 要设置的新的读写器地址。                 |
| 这个地址不能为 0xFF。如果设置为 0xFF,                    | 则读写器将返回出错信息。                 |
| 30 🕑 dBm                                    | 设置                           |
| (2)                                         | 设置并保存读写器输出功率。                |
| (3)                                         |                              |
| 制频频谱                                        |                              |
| ○ Chinese band1   ○ Chinese band2       最低频 | 率: <u>902.75 MHz</u> ▼ □ 单频点 |
| ⊙ US band ── Korean band ── EV band   最高频   | 率: 927.25 MHz 🖌 设置           |

选择读写器工作频段,不同的频段,频率范围不同。

| <u>)</u><br>[] |                   | 超高频四通道读写器 JY-U8730 演示软件使用指南 V2.2           |
|----------------|-------------------|--------------------------------------------|
|                | JOI-TEON          |                                            |
|                | 最低频率:             | 902.75 MHz <b>最高频率:</b> 927.25 MHz         |
|                | 上限频率,             | 下限频率。对于不同地方,无线电要求规则不同。用户可以根据当地情况           |
|                | 选择询查标             | 签比较灵敏的频率范围。单频点操作,只需两频率选择相同值。跳频操作,<br>回生    |
|                | 只而设万个             | <u> 同祖</u> 。                               |
|                | -RS232/485        | 皮特率 ————————————————————————————————————   |
|                |                   | 57600bps V 设置                              |
| (A)            |                   | 山田市 山田市 山田市 山田市 山田市 山田市 山田市 山田市 山田市 山田市    |
|                |                   | 反直庆马御彼竹平,山) 彼                              |
|                | 特率为 5760          | 0bps。                                      |
|                | 大线配置              |                                            |
|                | ☑ 天线1             | □ 天线2 □ 天线3 □ 天线4 □ 设置                     |
| (5             | )                 | ,选择天线1,单击                                  |
|                | 设置                | 此时 王建士左丁佐提太 可以同时选择夕久王建一起工佐                 |
|                | 天继检测              | 此时,八线工仕工作状态,可以问时选择多十八线一起工作。                |
|                | ⊙ 开启读写            | 标签过程中的天线检测 设置                              |
| (6)            | ○ 关闭读写            | <b>标签过程中的天线检测</b> ,通过此功能可以设置是否在            |
|                | 询查标签之             | 前进行天线检测。                                   |
|                | 继电器控制             |                                            |
|                | 闭合时间              | : 1 💙 *50ms 设置                             |
| (7)            |                   | ,选择闭合时间                                    |
|                |                   |                                            |
|                | 3                 | *50ms                                      |
|                | 4<br>5            |                                            |
|                | 6<br>7            | ] OVT4                                     |
|                | 8<br>9            |                                            |
|                | 10                | ,单击即可设置闭合时间。                               |
|                | 通知输出端             |                                            |
|                |                   |                                            |
|                |                   |                                            |
| (8)            | L                 | ,选择对应的输出端口,单                               |
|                | 击                 | <b>上</b> ,可设置需要通知的输出端口。                    |
|                |                   |                                            |
|                | 「蜂鳴器栗作            | ● ★ 日本 日本 日本 日本 日本 日本 日本 日本 日本 日本 日本 日本 日本 |
| (0)            | 0 #               |                                            |
| (9)            | 1. 1. 1. 1. 1. 1. |                                            |
|                | 击设置按钮             | 出即可完成操作,蜂鸣器打开,当读与器对标签操作成功有提示首。             |

| 读写器序列号<br>(10)                                            | , 单击 <b>读取</b> 获 |
|-----------------------------------------------------------|------------------|
| 得读写器的序列号 13359227 。                                       |                  |
| 恢复出场设置                                                    | ,此按钮可以将读写器恢复     |
| 成默认的出厂设置。                                                 |                  |
| 获取读写器基本参数<br>(12)                                         | 此按钮可以获得读写器的      |
| 基本设置信息。                                                   | ì                |
| ○开 ●关 设置 读取 (13)                                          | ,此功能用于密集标签读      |
| 取,当标签量大时,DRM 状态应当关闭。<br><b>工作温度监控</b>                     |                  |
| (14)<br>前温度。                                              | ,此功能用于读取读写器当     |
| 测量天线端口回波损耗 (Return Loss) RL: ● 915.25 ▼ MHz 天线1 ▼ 测量 (15) | ,此功能用于测量指定天线     |

# 二、工作模式参数设置

健永科技 EF SCI-TECH

1. 实时询查模式参数设置

| 标签协议类型                 |                       |
|------------------------|-----------------------|
| Sepecti-g2 ○ 18000-6B  |                       |
| (1)                    | 自动实时查询模式下,选择要查询的标签协议  |
| 类型,                    |                       |
| 询查间隔                   |                       |
| 间隔时间: 10ms 💌           | 白动灾吐水海捞书工。海水后效的问应时间   |
|                        | 日幼头时宜闻侯式下,间宣称金的间隔时间,  |
| 标签过滤                   |                       |
| 过滤时间: 0*1s 🛛 🖌 🖌 🖌 🖌 🖌 |                       |
|                        | 自动实时查询模式下,标签过滤时间,0的时候 |

| 建永科技             | 超高频四通道读写器 JY-U8730 演示软件使用指南 V2.2       |
|------------------|----------------------------------------|
| 不讨滤,             |                                        |
| 多标签询查参数          |                                        |
| Q值: 4            | ✔ Session值: AUTO ✔                     |
|                  | 自动实时查询模式                               |
| 下,查询标签的Q和 Se     | ssion,当 Session 选择 AUTO 时,仅对查询 EPC 有效。 |
| 掩码设置             |                                        |
| 💿 EPC 🛛 🔘        | 「TID」 O User 回使能                       |
| 掩码起始位地址(Hex): 00 | 000 掩码位长度 (Hex): 00                    |
| 掩码数据 (Hex):      |                                        |
|                  | 自动实时查询                                 |
| 模式卜,掩码条件设置,      | ,若需要掩码,选择使能,并设置好掩码条件。                  |
| 查询TID参数          |                                        |
| 起始地址: 02         | □ 使能                                   |
| 法即今粉・ 04         |                                        |
| 1994 子致・04       | 自动实时查询模式下。进行 TID 查询的条件。若               |
| 需要查询 TID, 选择使自   | 步,并设置好查询区域。                            |
|                  |                                        |
| 设置模式参数           | 获取模式参数                                 |
|                  | 受什的条件进行设直, 获取模块的工作参                    |
| 数                |                                        |
| 工作模式设置——         |                                        |
| 工作模式选择: 应答       | 等模式 🔽                                  |
|                  | ( ·n                                   |
| (2)              | <u>收宜</u>                              |
|                  | 又且快块的工作快入。                             |

## 三、必要的知识点

#### 1. EPCC1G2 标签存储器

从逻辑上将标签存储器分为四个存储区,每个存储区可以由一个或一个以上的存储器字 组成。这四个存储区是:

EPC 区(EPC):存 EPC 号的区域,本读写器规定最大能存放 15 字 EPC 号。可读可写。 TID 区(TID):存由标签生产厂商设定的 ID 号,目前有4字和8字两种 ID 号。可读, 不可写。

用户区(User):不同厂商该区不一样。Inpinj 公司的 G2 标签没有用户区。Philips 公司 有 28 字。可读可写。

保留区(Password):前两个字是销毁(kill)密码,后两个字是访问(access)密码。可读可写。 四个存储区均可写保护。写保护意味着该区永不可写或在非安全状态下不可写;读保护 只有密码区可设置为读保护,即不可读。

#### 2. 18000-6B 标签

6B 标签只有一个存储空间,最低 8 个字节(0~7 字节)是标签的 UID,并且不能被改 写。后面的字节都是可改写的,也可以被锁定,但是一旦锁定后,则不能再次改写,也不能

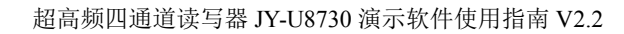

解锁。

健永科技

**EF SCI-TECH** 

| 3.         | 数据显示         | (EPC 号、                                                     | UID 号、 | 密码、     | 存储数据都是16进制显示) |
|------------|--------------|-------------------------------------------------------------|--------|---------|---------------|
| <i>.</i> . | 2V 1/1 / 1 - | $(\mathbf{D}\mathbf{I} \mathbf{O}, \mathbf{J}, \mathbf{I})$ |        | Ш г у у |               |

**写数据:**(16进制) 1122334455667788 注明为 16 进制,那么 11 为第一字节,22 为第二字节,1122 为第一字。

[1122334455667788] 共 8 个字节,或者说共 4 个字。

## 四、EPCC1-G2 标签测试

1. 询查标签 EPC (应答模式)

|     |       |       |          |       | ۲   | EPC查询  | ○ TID查询  | I |
|-----|-------|-------|----------|-------|-----|--------|----------|---|
| )选择 | TID/F | PC 本ት | 句. 太例杏:  | 询 FPC | 0   | 快速ID查询 | ○ 混合查试   | 旬 |
|     | 110/1 | 10 11 | 山,平内亘    | иції  | ,   |        |          |   |
| Q值: | 4     | *     | Session: | AUTO  | ~   | 询查时间:  | 20*100ms | ~ |
| r   | A     | ~     | ☑连续      | 2     | 次无卡 | ▲/B切ね  | 🔽 返回速率   | × |

| -大线选择<br>▼ 天线1 | □ 天銭2 |
|----------------|-------|
| □ 天銭3          | □ 天线4 |

### 注意:

1. 关于 Q, S 的选择,单张标签或者数量少的标签都必须用 S0,大量标签的查询使用 S1,或者 S2, S3, AUT0;Q 值的大小跟标签的数量有关,2的Q次方越接近标签数量越好;如果 S 选择自动,则按照预先设置好的天线、最大询查时间进行查询;当选择了返回速率以后,询查结束后将返回速率包。

2. 快速 ID 询查只支持部分 Impinj Monza 系列型号的标签,用于同时读取 EPC 号和 TID。

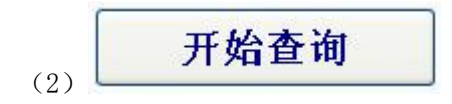

| 开始                                                                                                    | 油杏 (                                                                                                    | )EPC查询                                                                                                    |                                                              | ig L                                                                                                    | ▼ <u>∧</u> sg1                                                                                                    | - /\ssc                                                                                                    |                                                                                                    |                                                                                                    |                                                                                                    | VIE:                                                                                 | 4                                                                                                    | Dessi                                                                                                    |                                                                                                    |                                                                                                    | 间查时间:                                                                                                    | 10+100                                                                                                    |
|----------------------------------------------------------------------------------------------------|----------------------------------------------------------------------------------------------------|----------------------------------------------------------------------------------------------------|--------------------------------------------------------------|----------------------------------------------------------------------------------------------------|----------------------------------------------------------------------------------------------------|----------------------------------------------------------------------------------------------------|----------------------------------------------------------------------------------------------------|----------------------------------------------------------------------------------------------------|----------------------------------------------------------------------------------------------------|--------------------------------------------------------------------------------------|----------------------------------------------------------------------------------------------------|----------------------------------------------------------------------------------------------------|----------------------------------------------------------------------------------------------------|----------------------------------------------------------------------------------------------------|----------------------------------------------------------------------------------------------------|----------------------------------------------------------------------------------------------------|
|                                                                                                    |                                                                                                    | )快速ID查询                                                                                                    | ○ 混合查                                                        | E询 [                                                                                                    | ] 天线3                                                                                                    | □ 天线4                                                                                                    | 密码: 0000                                                                                                    | 00000 <del>K</del> J                                                                                                    | 度: 04                                                                                                    | Target                                                                               | A 🗸                                                                                                    | . ☑ 连                                                                                                    | 续 2                                                                                                    | 2 次5                                                                                               | 无卡A/B切换                                                                                                    | 🗌 返回                                                                                                    |
| 标签列表(                                                                                                    | (不重复标签)                                                                                                    |                                                                                                    |                                                              |                                                                                                    |                                                                                                    |                                                                                                    |                                                                                                    |                                                                                                    |                                                                                                    |                                                                                      | 已查询到                                                                                                    | 的标签时                                                                                                    | C数量で                                                                                                    | 个):                                                                                                |                                                                                                    |                                                                                                    |
| 序号                                                                                                    | EPC                                                                                                    |                                                                                                    |                                                              |                                                                                                    |                                                                                                    | 次数                                                                                                    | RSSI                                                                                                    | 天线(                                                                                                    | (4-1)                                                                                                    | ^                                                                                    |                                                                                                    |                                                                                                    |                                                                                                    |                                                                                                    |                                                                                                    |                                                                                                    |
| 1                                                                                                    | E280681                                                                                                    | 00000003C0A6I                                                                                                    | 755F2                                                        |                                                                                                    |                                                                                                    | 2                                                                                                    | 92                                                                                                    | 0001                                                                                                    |                                                                                                    |                                                                                      |                                                                                                    |                                                                                                    |                                                                                                    |                                                                                                    |                                                                                                    |                                                                                                    |
| 2                                                                                                    | E280681                                                                                                    | 00000003C0A61                                                                                                    | FDE13                                                        |                                                                                                    |                                                                                                    | 2                                                                                                    | 103                                                                                                    | 0001                                                                                                    |                                                                                                    |                                                                                      |                                                                                                    |                                                                                                    |                                                                                                    |                                                                                                    |                                                                                                    |                                                                                                    |
| 3                                                                                                    | E280681                                                                                                    | 00000003C0A61                                                                                                    | EAF4F                                                        |                                                                                                    |                                                                                                    | 2                                                                                                    | 99                                                                                                    | 0001                                                                                                    |                                                                                                    | _                                                                                    |                                                                                                    |                                                                                                    |                                                                                                    |                                                                                                    |                                                                                                    |                                                                                                    |
| 4                                                                                                    | E280681                                                                                                    | 00000003C0A61                                                                                                    | EASOB                                                        |                                                                                                    |                                                                                                    | 1                                                                                                    | 86                                                                                                    | 0001                                                                                                    |                                                                                                    |                                                                                      | 已在询到                                                                                                    | 的标签和                                                                                                    | n数量で                                                                                                    | <u> </u>                                                                                           |                                                                                                    |                                                                                                    |
| 5                                                                                                    | E280681                                                                                                    | 00000003C0A61                                                                                                    | EDB1C                                                        |                                                                                                    |                                                                                                    | 1                                                                                                    | 80                                                                                                    | 0001                                                                                                    |                                                                                                    |                                                                                      |                                                                                                    | 14 J 10 10 12 14                                                                                                    | ·····                                                                                                    | 1.2.                                                                                               |                                                                                                    |                                                                                                    |
| 6                                                                                                    | E280681                                                                                                    | 00000003C0580                                                                                                    | DODOF                                                        |                                                                                                    |                                                                                                    | 2                                                                                                    | 83                                                                                                    | 0001                                                                                                    |                                                                                                    |                                                                                      |                                                                                                    |                                                                                                    |                                                                                                    |                                                                                                    |                                                                                                    |                                                                                                    |
| 7                                                                                                    | E280681                                                                                                    | 00000003C0A61                                                                                                    | FD2D1                                                        |                                                                                                    |                                                                                                    | 2                                                                                                    | 83                                                                                                    | 0001                                                                                                    |                                                                                                    |                                                                                      |                                                                                                    |                                                                                                    |                                                                                                    |                                                                                                    |                                                                                                    |                                                                                                    |
| 8                                                                                                    | E280681                                                                                                    | 00000003C0A61                                                                                                    | EAD54                                                        |                                                                                                    |                                                                                                    | 2                                                                                                    | 87                                                                                                    | 0001                                                                                                    |                                                                                                    | _                                                                                    |                                                                                                    |                                                                                                    |                                                                                                    |                                                                                                    |                                                                                                    |                                                                                                    |
| 9                                                                                                    | E280681                                                                                                    | 00000003C0A61                                                                                                    | E66BB                                                        |                                                                                                    |                                                                                                    | 2                                                                                                    | 80                                                                                                    | 0001                                                                                                    |                                                                                                    |                                                                                      |                                                                                                    |                                                                                                    |                                                                                                    |                                                                                                    |                                                                                                    |                                                                                                    |
| 10                                                                                                    | E280681                                                                                                    | 00000003C0571                                                                                                    | F9B7D                                                        |                                                                                                    |                                                                                                    | 2                                                                                                    | 72                                                                                                    | 0001                                                                                                    |                                                                                                    | _                                                                                    | 命令执行                                                                                                    | 速度(个/                                                                                                    | (秒):                                                                                                    | 1                                                                                                  | 命令执行时间                                                                                                    | (毫秒):                                                                                                    |
| 11                                                                                                    | E280681                                                                                                    | 00000003C0A61                                                                                                    | FD7E7                                                        |                                                                                                    |                                                                                                    | 1                                                                                                    | 70                                                                                                    | 0001                                                                                                    |                                                                                                    | _                                                                                    |                                                                                                    |                                                                                                    | 10                                                                                                    |                                                                                                    |                                                                                                    | 10                                                                                                    |
| 12                                                                                                    | E280681                                                                                                    | 00000003C0A61                                                                                                    | ECD3F                                                        |                                                                                                    |                                                                                                    | 1                                                                                                    | 64                                                                                                    | 0001                                                                                                    |                                                                                                    |                                                                                      |                                                                                                    |                                                                                                    | - ib                                                                                                    | i.                                                                                                 |                                                                                                    | iü                                                                                                    |
| 13                                                                                                    | E280681                                                                                                    | 00000003C0A61                                                                                                    | ED435                                                        |                                                                                                    |                                                                                                    | 2                                                                                                    | 84                                                                                                    | 0001                                                                                                    |                                                                                                    | _                                                                                    |                                                                                                    |                                                                                                    |                                                                                                    |                                                                                                    |                                                                                                    |                                                                                                    |
| 14                                                                                                    | E280681                                                                                                    | 00000003C0A6E                                                                                                    | FAA24                                                        |                                                                                                    |                                                                                                    | 1                                                                                                    | 74                                                                                                    | 0001                                                                                                    |                                                                                                    |                                                                                      | 累计标签                                                                                                    | 数量(个)                                                                                                    | 18                                                                                                    | J                                                                                                  | 累计运行时间                                                                                                    | (毫秒):                                                                                                    |
| 15                                                                                                    | E280681                                                                                                    | 00000003C0A61                                                                                                    | 7271D                                                        |                                                                                                    |                                                                                                    | 2                                                                                                    | 61                                                                                                    | 0001                                                                                                    |                                                                                                    |                                                                                      |                                                                                                    |                                                                                                    | IC C                                                                                                    |                                                                                                    |                                                                                                    | 107                                                                                                    |
| 16                                                                                                    | E280681                                                                                                    | 00000003C0A61                                                                                                    | 85286                                                        |                                                                                                    |                                                                                                    | 1                                                                                                    | 63                                                                                                    | 0001                                                                                                    |                                                                                                    | ~                                                                                    |                                                                                                    |                                                                                                    | U.U.                                                                                                    | J                                                                                                  |                                                                                                    | 117                                                                                                    |
| 混合                                                                                                    | 查询                                                                                                    | ◯ EPC3<br>◯ 快速                                                                                                    | 查询<br>ID查讨                                                   | )<br>间(                                                                                                    | )TII<br>③ 混·                                                                                                    | )查询<br>合查询                                                                                                    | ,比如                                                                                                    | 查试密                                                                                                    |                                                                                                    |                                                                                      | <u>x</u><br>00000                                                                                                    |                                                                                                    | 地址<br>长度                                                                                                    | t:[0<br>t:[0                                                                                       | 0002<br>04                                                                                                    |                                                                                                    |
| 混合<br>六附                                                                                                    | 查询<br>带查询                                                                                                    | ○ EPC3<br>○ 快速<br>TID, ,                                                                                                    | 查询<br>ID查)<br>从第:                                            | (<br>旬(<br>2个÷<br>▽ <sup>天戦选择</sup>                                                                                                    | 〕TII ③ 混 字开结                                                                                                    | 2 <b>查询</b><br>合查询<br>始读4                                                                                                    | ),比如<br>4 个字,<br><sup>2城:</sup> TTT区                                                                                                    | <b>查</b><br>密<br>単击<br>● <sup>地址</sup> : [                                                                                                    | ◎区域<br>码:<br>查询:                                                                                                    | : TID(<br>0000                                                                       | <u>×</u><br>000000                                                                                                    | )<br>)<br>==================================                                                                                                    | 长度                                                                                                    | t:[(<br>ቺ:[(<br>☑ 狥                                                                                | 0002<br>04<br>查时间: 10                                                                                                    | *100ms                                                                                                    |
| 混合<br>於<br>附<br>常<br>始<br>动<br>省<br>始<br>司                                                                                                    | 查询<br>带查询                                                                                                    | ● EPC3 ● 快速 TID, , 500 011                                                                                                    | 查询<br>IID查讨<br>从第:<br><sup>III面面询</sup><br><sup>III面面询</sup> | (<br><b> 旬 (</b><br>2 个=<br>2 大機选择<br>□ 天戦 二天戦 二天戦 二天戦 二天戦 二天戦 二天戦 二天戦 二天戦 二天戦 二                                                         | TII<br>3 混<br>字开想<br>約 □天<br>約 □天<br>約 □天                                                                                                    | 0 <b>查询</b><br>合 <b>查</b> 询<br>冶读 4<br><sup>混合词</sup><br><sup>21</sup> <sup>21</sup><br><sup>21</sup><br><sup>21</sup><br><sup>21</sup><br><sup>21</sup><br><sup>21</sup><br><sup>21</sup>                                                                                                    | ),比如<br>4个字,<br><sup>2</sup> <sup>111</sup><br><sup>211</sup><br><sup>211</sup><br><sup>211</sup><br><sup>211</sup>                                                                                                    | 查<br>密<br>単击<br>単击<br>****: [<br>、*æ: [                                                                                                    | <b>洵区域</b><br>狗区域<br>谷间:                                                                                                    | 2 TID                                                                                | <u>×</u><br>000000                                                                                                    | ▶ ● ■ ■  ■ ■ ■ ■ ■ ■ ■ ■ ■ ■ ■ ■ ■ ■ ■ ■ ■ ■ ■ ■ ■ ■ ■ ■ ■ ■ ■ ■ ■ ■ ■ ■ ■ ■ ■ ■ ■ ■ ■ ■ ■ ■ ■ ■ ■ ■ ■ ■ ■ ■ ■ ■ ■ ■ ■ ■ ■<                                                                                                    | 地址<br>长度<br>◎<br>2                                                                                                    | 上:〔<br>【:〔<br>〕<br>〕<br>〕<br>〕<br>〕<br>〕<br>〕<br>〕<br>〕                                            | 20002<br>24<br>查时间: 10<br>/8切换  □                                                                                                    | *100ms<br>返回速3                                                                                                    |
| 混合<br>於<br>時<br>始<br>道<br>8<br>8<br>8<br>8<br>8<br>8<br>8<br>8<br>8<br>8<br>8<br>8<br>8<br>8<br>8<br>8<br>8<br>8                                                                                                    | 查询<br>带查询<br>○ tercs<br>○ (teige<br>(tfi 金)                                                                                                    | ● EPC3<br>● 快速<br>TID, ,<br><sup>在</sup><br>IID ● i                                                                                                    | 查询<br>TD查说<br>从第:                                            | (<br>旬(<br>2个 <sup>:</sup><br>○天総造操<br>□天総                                                                                               | 〕TII<br>③ 混:<br>字开な<br><sup>約1</sup> □天<br><sup>約2</sup> □天<br><sup>約3</sup> □天<br><sup>数48</sup>                                                                                                    | <b>D查询</b><br>合查询<br>冶读 4<br><sup>建富</sup>                                                                                                    | ),比如<br>4个字,<br><sup>查询</sup> :<br><sup>运城:</sup><br><sup>IIII区</sup><br>3:<br><sup>(</sup> 次数                                                                                                    | 查び<br>窓<br>単击<br>₩址:[<br>] Kg:[                                                                                                    | 简区域<br>词区域<br>码:<br>查询:                                                                                                    | : TID<br>00000<br>9値: 4<br>:arget: A<br>已查                                           | ×<br>000000<br>▼ S4<br>▼ ⊽<br>▼ ⊽                                                                                                    | ▶<br>●<br>●<br>SSSION:<br>●<br>注续<br>■<br>签EPC数量                                                                                                    | 地址<br>长度<br>2<br>:(m):                                                                                                    | 上:〔<br>【:〔<br>〕<br>〕<br>〕<br>〕<br>〕<br>〕<br>〕<br>〕<br>〕<br>〕<br>〕<br>〕<br>〕<br>〕<br>〕<br>〕         | 0002<br>04<br>查时间: 10<br>你切换 0                                                                                                    | *100ms<br>返回速国                                                                                                    |
| 混合<br>、附件<br><b>始询望 歳</b> (不重集) <b>BPC</b>                                                                                                    | 查询                                                                                                    | ● EPC3<br>● 快速<br>TID, /<br>EV词 ● 1<br>IID面词 ● 1                                                                                                    | 查询<br>江D查说<br>从第:<br><sup>[1]查询</sup>                        | (<br>旬(<br>2个: <sup>-</sup><br>天鉄选择<br>□天<br>□天                                                                                          | TII<br>3 混·<br>字开<br>約 □ 天<br>約 □ 天<br>1 □ 天<br>1 □ 天<br>1 □ 王<br>1 □ 王<br>1 □ □ 王<br>1 □ 王<br>1 □ □                                                                                                    | <b>D査询</b><br>合 <b>査</b> 询<br>冶读 4<br><sup>編2</sup><br><sup>編2</sup><br><sup>編</sup><br><sup>編</sup><br><sup>編</sup>                                                                                                    | ),比如<br>4个字,<br><sup>2</sup> <sup>3</sup> <sup>3</sup> : <sup>1</sup> <sup>1</sup> <sup>1</sup> <sup>1</sup> <sup>1</sup> <sup>1</sup> <sup>1</sup> <sup>1</sup>                                                                                                    | 查说<br>密<br>単击音<br>* 地址: [<br>↓ 长成: [<br>RSSI                                                                                                    | 御区域<br>码:<br>查询:<br>∞∞2<br>∞4                                                                                                    | : TID<br>0000<br>9倍: 4<br>1:arget: A<br>已查                                           | ×<br>000000                                                                                                    | ▶<br>)<br>〕<br>〕注续 [<br>鉴EPC数量                                                                                                    | 地址<br>长度<br><sup>2</sup> :                                                                                                    | 上:〔<br>【:〔<br>〕<br>〕<br>〕<br>〕<br>〕<br>〕<br>〕<br>〕<br>〕<br>〕                                       | 0002<br>04<br>查时间: 10<br>你切换 日                                                                                                    | *100ms<br>返回速3                                                                                                    |
| 混合                                                                                                    | 查询<br>带查询<br>● EFC3<br>● 快速<br>(标差)<br>                                                                                                    | ● EPC3<br>● 快速<br>TID, /<br><sup>●</sup><br><sup>●</sup><br><sup>●</sup><br><sup>●</sup><br><sup>●</sup>                                                                                                    | 查询<br>(ID查)<br>从第2<br><sup>ID查询</sup>                        | (<br>2 个: <sup>4</sup><br>▽天戦选择<br>□天約                                                                                                   | <ul> <li>TII</li> <li>記</li> <li>記</li> <li>定</li> <li>第</li> <li>元</li> <li>約</li> <li>第</li> <li>二</li> <li>次</li> <li>20000040</li> <li>20000040</li> </ul>                                                                                                    | <b>D査询</b><br>合 <b>查</b> 询<br>冶读 4<br>(職2)<br>(職2)<br>(職2)<br>(職2)<br>(職2)<br>(職2)<br>(職2)<br>(職2)                                                                                                    | ),比女<br>4个字,<br><sup>2</sup> 词<br><sup>2</sup> 域:TID区<br><sup>3</sup> :0000000<br><sup>次数</sup><br><sup>2</sup> 2                                                                                                    | 查说<br>密<br>単击了<br>* 地址: [<br>] 长度: [<br>RSSI<br>104                                                                                                    | 御区域<br>码:<br>查询:<br>∞∞2<br>∞∞2                                                                                                    | : TID<br>0000<br>(arget: A<br>已查                                                     | 文<br>000000<br>× Sa<br>× V<br>v                                                                                                    | ▼<br>)<br>〕<br>〕注续 [<br>鉴EPC数量                                                                                                    | 地址<br>长度<br>2<br>:<br>:(m):                                                                                                    | 上:〔<br>【:〔<br>[<br>] 〕<br>〕<br>〕<br>〕<br>〕<br>〕<br>〕<br>〕                                          | 2002<br>24<br>查时间: 10<br>作切换 (1)                                                                                                    | *100ms<br>返回速到                                                                                                    |
| 混合<br>於附寸<br><b>始询</b>                                                                                                    | 查询<br>带查询<br>带查询<br>(标鉴)<br>K581000000000000000000000000000000000000                                                                                                    | ○ EPC3 ○ 快速 TID, , 5006FDE13 10046FDE5                                                                                                    | 查询<br>ID查试<br>从第:                                            | (<br>2 个: <sup>4</sup><br>▽天戦选择<br>□天約                                                                                                   | <ul> <li>TII)</li> <li>混:</li> <li>注:</li> <li>注:</li> <li>注:</li> <li>次据</li> <li>二:</li> <li>次据</li> <li>20000040</li> </ul>                                                                                                    | <b>0查询</b><br>合查询<br>冶读 <sup>2</sup><br><sup>2</sup><br><sup>2</sup><br><sup>2</sup><br><sup>2</sup><br><sup>2</sup><br><sup>3</sup><br><sup>3</sup><br><sup>3</sup><br><sup>3</sup><br><sup>3</sup><br><sup>4</sup><br><sup>4</sup><br><sup>4</sup>                                                                                                    | ),比如<br>4个字,<br><sup>2</sup> <sup>2</sup><br>3: 00000000<br>次数<br>2<br>2<br>1                                                                                                    | 查<br>(<br>密<br>単<br>击<br>重<br>米雌: [<br>一<br>米度: [<br>104<br>101<br>31                                                                                                    | 旬区域<br>码:<br>查询:<br>0002<br>04<br>0001                                                                                                    | : TID<br>00000<br>2位: 4<br>Carget: A<br>已查                                           | 又<br>000000<br>マ<br>マ<br>マ<br>マ                                                                                                    | ▼<br>)<br>)<br>注读 [<br>鉴EPC数量                                                                                                    | ■ 100 - 100 - | 上: [(<br>【: [(<br>]<br>》 询<br>次无卡A                                                                 | 20002<br>24<br>查时间: 10<br>作时换 (1)                                                                                                    | *100ms<br>返回速到                                                                                                    |
| 混合<br>於 附 引   始 询 2 <b>始 询 2 B B </b>                                                                                                    | 查询<br>带查询<br>带查询<br>()<br>()<br>()<br>()<br>()<br>()<br>()<br>()<br>()<br>()<br>()<br>()<br>()                                                                                                    | <ul> <li>● EPC3</li> <li>● 快速</li> <li>TID,</li> <li>● (</li> <li>● (</li></ul>                                                                                                    | 查询<br>[ID查试<br>从第:<br><sup>IID查试</sup>                       | (<br>1<br>2 个-<br>7<br>受 天統<br>□ 天統<br>二 天統                                                                                              | <ul> <li>TII)</li> <li>混:</li> <li>注:</li> <li>注:</li> <li>注:</li> <li>次据</li> <li>二:</li> <li>次据</li> <li>2000004(2)</li> <li>2000004(2)</li> <li>2000004(2)</li> <li>2000004(2)</li> </ul>                                                                                                    | D <b>查询</b><br>合查询<br>始读 4<br>题<br><sup>查询</sup><br>密<br>ABF7DE13<br>ABF5DB5<br>ABF5DB5<br>ABF5DB5                                                                                                    | ),比如<br>4个字,<br>3域:TID区<br>3:00000000<br>次数<br>2<br>2<br>1<br>2                                                                                                    | 查(<br>密<br>中<br>単击<br>≰                                                                                                    | 御区域<br>码:<br>で面:<br>0002<br>04<br>(4)<br>0001<br>0001                                                                                                    | COOC                                                                                 | ×<br>000000                                                                                                    | States in the second second seco | 地址<br>长度<br>2 ::<br>1(m):                                                                                                    | 上: [〔<br>【: 〔<br>【<br>】 词<br>次无卡A                                                                  | 20002<br>24<br>查时间: 10<br>作时换                                                                                                    | *100ms<br>返回速到                                                                                                    |
| 混合<br>於 附 引   始 询 2 <b>始 询 2 居 (不重集) 居 (不重集) 居 (不重集) 居 (不重集) 居 (不重集) 日 (一) 日 (一)</b>                                                                                                    | 查询<br>带查询<br>带查询<br>(中速<br>(标题)<br>(新知(100000000000000000000000000000000000                                                                                                    | ○ EPC3 ○ 快速 TID, ○ (快速 TID, ○ (口」) E(词) ○ (口」) ○ (口」) ○ (□」) ○ (□」)                                                                                                    | 查询<br>TD查说<br>从第:<br><sup>TD查询</sup>                         | (<br>1<br>2 个-<br>-<br>天戦选择<br>□ 天秋<br>□ 天秋                                                                                              | <ul> <li>TII</li> <li>混</li> <li>字开す</li> <li>字开す</li> <li>第二 二天</li> <li>数据</li> <li>20000040</li> <li>20000040</li> <li>20000040</li> <li>20000040</li> </ul>                                                                                                    | <b>) 査询</b><br>合 査询<br>始 读 2<br>編<br>4<br>8<br>8<br>8<br>8<br>8<br>8<br>8<br>8<br>8<br>8<br>8<br>8<br>8<br>8<br>8<br>8<br>8<br>8                                                                                                    | ),比如<br>4个字,<br><sup>查</sup><br><sup>3</sup><br><sup>3</sup><br><sup>3</sup><br><sup>3</sup><br><sup>3</sup><br><sup>3</sup><br><sup>3</sup><br><sup>3</sup><br><sup>3</sup><br><sup>3</sup>                                                                                                    | 查<br>(<br>密<br>単击<br>重<br>、<br>长度:<br>□<br>RSSI<br>104<br>101<br>91<br>94<br>82                                                                                                    | 御区域<br>码:<br>查询:<br>○○○○○○○○○○○○○○○○○○○○○○○○○○○○○○○○○○                                                                                                    | :TID<br>OOOC                                                                         | ▼ S4<br>▼ S4<br>▼ ▼ ▼                                                                                                    | ■ State State | 地址<br>长度<br>2 ::<br>t(m):                                                                                                    | 上:〔<br>【:〔<br>【:〔<br>【:〔<br>【:〔<br>【:〔<br>】<br>【:〔<br>】<br>()〕                                     | 20002<br>24<br>查时间: 10<br>企切换                                                                                                    | *100ms<br>近回速車                                                                                                    |
| 混合<br>下附寸<br><b>始询</b><br>度(不重集<br>E200<br>E200<br>E000<br>E000<br>E  | 查询<br>带查询<br>(<br>(<br>(<br>(<br>(<br>(<br>(<br>(<br>(<br>(<br>(<br>(<br>(                                                                                                    | ○ EPC3 ○ 快速 TID, ☎询 ○ 1 ☎询 ○ 1 ☎100.6FDE13 00.6FDE13 00.6FEDE5 00.6FEDE5 0                                                                                                    | 查询<br>TD查认<br>从第:<br><sup>TD查询</sup>                         | (<br>2 个- <sup>-</sup>                                                                                                    | <ul> <li>TII</li> <li>記</li> <li>記</li> <li>字 开す</li> <li>第二</li> <li>第二</li> <li>数据</li> <li>20000040</li> <li>20000040</li> <li>20000040</li> <li>20000040</li> </ul>                                                                                                    | <b>0査询</b><br>合査谊<br>名读 2<br>線2<br>線3<br>数<br>度2<br>線4<br>数<br>型<br>数<br>数<br>数<br>数<br>数<br>数<br>数<br>数<br>数<br>数<br>数<br>数<br>数<br>数<br>数<br>数<br>数                                                                                                    | ),比如<br>4个字,<br><sup>2010</sup><br>3:0000000<br>21<br>2<br>1<br>2<br>1<br>2<br>1<br>2                                                                                                    | 查<br>(<br>密<br>単<br>击<br>て<br>* 地址: [<br>长度: [<br>104<br>101<br>91<br>94<br>82<br>91                                                                                                    | 御区域<br>つつつ<br>を询:<br>つつつ<br>つつつ<br>つつつ<br>つつつ<br>つつつ<br>つつつ<br>つつつ<br>つ                                                                                                    | : TID<br>00000<br>(arget: A<br>已查<br>已查                                              | 文<br>00000C                                                                                                    | ▼<br>)<br>〕<br>注读<br>〔<br>〕<br>注读<br>〔<br>〕<br>注读<br>〔<br>〕<br>注读<br>〔<br>〕                                                                                                    | 地址<br>长度<br>2 ::<br>t(个):                                                                                                    | 上:〔<br>【<br>▼ 词<br>次元卡A                                                                            | 20002<br>24<br>查时间: 10<br>/ 6切换                                                                                                    | *100ms<br>返回速率                                                                                                    |
| 混合<br>於前<br>始询望<br>度(不重象<br>E200<br>E200<br>E000<br>E000<br>E0        | 查询<br>带查询<br>(标查)<br>(标查)<br>(标查)<br>(标查)<br>(标查)                                                                                                    | ○ EPC3 ○ 快速 TID, / 5% ○ 11 5% ○ 11 5% ○ 1                                                                                                    | 查询<br>(10查)<br>从第:<br><sup>(加查询</sup>                        | (<br>1<br>2<br>个<br>4<br>○<br>秋<br>5<br>4<br>1<br>5<br>5<br>5<br>5<br>5<br>5<br>5<br>5<br>5<br>5<br>5<br>5<br>5                          | <ul> <li>TII</li> <li>混:</li> <li>え开す</li> <li>(1) 二天寺</li> <li>(2) 二天寺</li> <li>(2) 二天寺</li></ul>                                                                                                    | <b>0査询</b><br>合査询<br>名读 4<br>線4<br>都<br>AGFF0E13<br>AGEAF4F<br>AGF50E5<br>AGE80E5<br>AGE80E5<br>AGE80E5<br>AGE80E5<br>AGE80E5                                                                                                    | ),比如<br>4个字,<br><sup>查</sup> 读:<br><sup>1</sup> <sup>111</sup><br>2<br>1<br>2<br>2<br>1<br>2<br>2<br>1<br>2<br>2<br>1<br>2<br>2<br>1<br>2<br>2<br>1<br>2<br>2<br>1<br>2<br>2<br>1<br>2<br>2<br>1<br>2<br>2<br>1<br>2<br>2<br>1<br>2<br>2<br>1<br>2<br>2<br>2<br>1<br>2<br>2<br>2<br>1<br>2<br>2<br>2<br>1<br>2<br>2<br>2<br>1<br>2<br>2<br>2<br>2<br>2<br>1<br>2<br>2<br>2<br>2<br>2<br>2<br>3<br>2<br>2<br>3<br>2<br>3                                                                                                    | 查<br>《<br>鉴<br>》<br>地址:<br>长度:<br>□<br>Kg:<br>□<br>Kg:<br>□<br>Kg:<br>□<br>Kg:<br>04<br>91<br>94<br>82<br>95                                                                                                    | 御区域<br>御区<br>登<br>御:<br>10002<br>0002<br>0001<br>0001<br>0001<br>0001<br>0001<br>0001<br>0001<br>0001<br>0001<br>0001<br>0001<br>0001<br>0001                                                                                                    | : TID<br>00000<br>(arget: A<br>已查<br>已查                                              | 文<br>000000<br>マ<br>い<br>の<br>知<br>の<br>の<br>の<br>の<br>の<br>の<br>の<br>の<br>の<br>の<br>の<br>の<br>の<br>の<br>の<br>の<br>の                                                                                                    | ▼<br>SSSION:<br>〕注读<br>ESEPC数量<br>签PPC数量                                                                                                    | 地址<br>长度<br>2 ::<br>t(个):                                                                                                    | 上:〔<br>【<br>】<br>】<br>〕<br>〕<br>〕<br>〕<br>〕<br>〕<br>〕<br>〕<br>〕                                    | 20002<br>24<br>查时间: 10<br>/5切换                                                                                                    | *100ms<br>近回速率                                                                                                    |
| 混合                                                                                                    | 查询<br>带查询<br>(标金)<br>(标金)<br>(标金)<br>(标金)<br>(标金)<br>(标金)<br>(新金)<br>(新金)<br>(新金)<br>(新金)<br>(新金)<br>(新金)<br>(新金)<br>(新                                                                                                    | ○ EPC3 ○ 快速 TID, , , 500 ○ 11 500 ○ 11 <p< td=""><td>查询<br/>(ID查)<br/>从第 2<br/><sup>(ID查)</sup></td><td>(<br/>2 个:<sup>4</sup><br/>○ 天<br/>() 天<br/>() 天<br/>() 天<br/>() 天<br/>() 天<br/>() () () () () () () () () () () () () (</td><td><ul> <li>TII</li> <li>記</li> <li>記</li> <li>記</li> <li>定</li> <li>定</li> <li>売</li> <li>売<td><b>0査询</b><br/>合査询<br/>名读 2<br/>2<br/>2<br/>3<br/>3<br/>3<br/>3<br/>5<br/>5<br/>5<br/>5<br/>5<br/>5<br/>5<br/>5<br/>5<br/>5<br/>5<br/>5<br/>5</td><td>),比如<br/>4个字,<br/><sup>查询</sup><br/><sup>2</sup><sup>域</sup>:「III区」<br/>3:00000000<br/>次数<br/>2<br/>2<br/>1<br/>2<br/>1<br/>2<br/>2<br/>1<br/>2<br/>2<br/>1<br/>2<br/>2<br/>2<br/>1<br/>2<br/>2<br/>2<br/>1<br/>2<br/>2<br/>2<br/>2<br/>2<br/>2<br/>2<br/>2<br/>2<br/>2<br/>2<br/>2<br/>2<br/>2<br/>2<br/>2<br/>2<br/>2<br/>2<br/>2</td><td></td><td>御区域<br/>御区<br/>御子<br/>御子<br/>0002<br/>04<br/>○<br/>0001<br/>0001<br/>0001<br/>0001<br/>0001<br/>0001<br/>0001<br/>0001</td><td>2值: 4<br/>(arget: A<br/>已查</td><td>文<br/>000000<br/>マ<br/>い<br/>の<br/>予<br/>品の<br/>様<br/>示<br/>。<br/>い<br/>の<br/>の<br/>の<br/>の<br/>の<br/>の<br/>の<br/>の<br/>の<br/>の<br/>の<br/>の<br/>の<br/>の<br/>の<br/>の<br/>の<br/>の</td><td>▼<br/>)<br/>SESSION:<br/>〕<br/>注读<br/>〔<br/>注读<br/>〔<br/>筆EFC数量<br/>整FTC数量</td><td>地址<br/>长度<br/>2 :<br/>t(m):</td><td>上:〔<br/>【:〔<br/>【】<br/>【】<br/>【】<br/>【】<br/>【】<br/>【】<br/>】</td><td>20002<br/>24<br/>查时间: 10<br/>/8切换</td><td>*100ms<br/>近回速率</td></li></ul></td></p<> | 查询<br>(ID查)<br>从第 2<br><sup>(ID查)</sup>                      | (<br>2 个: <sup>4</sup><br>○ 天<br>() 天<br>() 天<br>() 天<br>() 天<br>() 天<br>() () () () () () () () () () () () () (                        | <ul> <li>TII</li> <li>記</li> <li>記</li> <li>記</li> <li>定</li> <li>定</li> <li>売</li> <li>売<td><b>0査询</b><br/>合査询<br/>名读 2<br/>2<br/>2<br/>3<br/>3<br/>3<br/>3<br/>5<br/>5<br/>5<br/>5<br/>5<br/>5<br/>5<br/>5<br/>5<br/>5<br/>5<br/>5<br/>5</td><td>),比如<br/>4个字,<br/><sup>查询</sup><br/><sup>2</sup><sup>域</sup>:「III区」<br/>3:00000000<br/>次数<br/>2<br/>2<br/>1<br/>2<br/>1<br/>2<br/>2<br/>1<br/>2<br/>2<br/>1<br/>2<br/>2<br/>2<br/>1<br/>2<br/>2<br/>2<br/>1<br/>2<br/>2<br/>2<br/>2<br/>2<br/>2<br/>2<br/>2<br/>2<br/>2<br/>2<br/>2<br/>2<br/>2<br/>2<br/>2<br/>2<br/>2<br/>2<br/>2</td><td></td><td>御区域<br/>御区<br/>御子<br/>御子<br/>0002<br/>04<br/>○<br/>0001<br/>0001<br/>0001<br/>0001<br/>0001<br/>0001<br/>0001<br/>0001</td><td>2值: 4<br/>(arget: A<br/>已查</td><td>文<br/>000000<br/>マ<br/>い<br/>の<br/>予<br/>品の<br/>様<br/>示<br/>。<br/>い<br/>の<br/>の<br/>の<br/>の<br/>の<br/>の<br/>の<br/>の<br/>の<br/>の<br/>の<br/>の<br/>の<br/>の<br/>の<br/>の<br/>の<br/>の</td><td>▼<br/>)<br/>SESSION:<br/>〕<br/>注读<br/>〔<br/>注读<br/>〔<br/>筆EFC数量<br/>整FTC数量</td><td>地址<br/>长度<br/>2 :<br/>t(m):</td><td>上:〔<br/>【:〔<br/>【】<br/>【】<br/>【】<br/>【】<br/>【】<br/>【】<br/>】</td><td>20002<br/>24<br/>查时间: 10<br/>/8切换</td><td>*100ms<br/>近回速率</td></li></ul>                                                                                                    | <b>0査询</b><br>合査询<br>名读 2<br>2<br>2<br>3<br>3<br>3<br>3<br>5<br>5<br>5<br>5<br>5<br>5<br>5<br>5<br>5<br>5<br>5<br>5<br>5                                                                                                    | ),比如<br>4个字,<br><sup>查询</sup><br><sup>2</sup> <sup>域</sup> :「III区」<br>3:00000000<br>次数<br>2<br>2<br>1<br>2<br>1<br>2<br>2<br>1<br>2<br>2<br>1<br>2<br>2<br>2<br>1<br>2<br>2<br>2<br>1<br>2<br>2<br>2<br>2<br>2<br>2<br>2<br>2<br>2<br>2<br>2<br>2<br>2<br>2<br>2<br>2<br>2<br>2<br>2<br>2                                                                                                    |                                                                                                    | 御区域<br>御区<br>御子<br>御子<br>0002<br>04<br>○<br>0001<br>0001<br>0001<br>0001<br>0001<br>0001<br>0001<br>0001                                                                                                    | 2值: 4<br>(arget: A<br>已查                                                             | 文<br>000000<br>マ<br>い<br>の<br>予<br>品の<br>様<br>示<br>。<br>い<br>の<br>の<br>の<br>の<br>の<br>の<br>の<br>の<br>の<br>の<br>の<br>の<br>の<br>の<br>の<br>の<br>の<br>の                                                                                                    | ▼<br>)<br>SESSION:<br>〕<br>注读<br>〔<br>注读<br>〔<br>筆EFC数量<br>整FTC数量                                                                                                    | 地址<br>长度<br>2 :<br>t(m):                                                                                                    | 上:〔<br>【:〔<br>【】<br>【】<br>【】<br>【】<br>【】<br>【】<br>】                                                | 20002<br>24<br>查时间: 10<br>/8切换                                                                                                    | *100ms<br>近回速率                                                                                                    |
| 混合<br>於 1 1 1 1 1 1 1 1 1 1 1 1 1 1 1 1 1 1 1                                                                                                    | 查询<br>带查询<br>(标金)<br>(标金)<br>(标金)<br>(标金)<br>(标金)<br>(新日00000000<br>(新日000000000000000000000000                                                                                                    | ● EPC3 ● 快速 TID, , , 500 (○) (○) (○) (○) (○) (○) (○) (○) (○) (○)                                                                                                    | 查询<br>IID查说<br>从第:<br><sup>IID查说</sup><br><sup>IID查说</sup>   | (<br>2 个- <sup>4</sup><br>○天概选择<br>□天和                                                                                                   | <ul> <li>TII</li> <li>記</li> <li>記</li> <li>字.开す</li> <li>第</li> <li>二天</li> <li>数据</li> <li>2000004(2000004(200004(200004(200004(2000004(2000004(2000004(2000004(2000004(2000004(2000004(2000004(2000004(2000004(2000004(2000004(2000004(2000004(2000004(2000004(2000004(2000004(2000004(2000004(2000004(2000004(20000004(20000004(2000004(2000004(2000004(2000004(2000004(2000004(2000004(2000004(2000004(2000004(200000000</li></ul>                                                                                                    | <b>0 査询</b><br>合 査询<br>合 査<br>協会<br>名<br>合<br>査<br>総<br>2<br>3<br>3<br>3<br>3<br>3<br>3<br>3<br>3<br>3<br>3<br>3<br>3<br>3                                                                                                    | ),比如<br>4个字,<br><sup>2</sup><br><sup>2</sup><br><sup>3</sup> :0000000                                                                                                    | 查<br>(<br>空<br>(<br>空<br>(<br>)<br>(<br>)<br>)<br>(<br>)<br>)<br>(<br>)<br>)<br>)<br>(<br>)<br>)<br>(<br>)<br>)<br>(<br>)<br>)<br>(<br>)<br>)<br>(<br>)<br>)<br>(<br>)<br>)<br>(<br>)<br>)<br>(<br>)<br>)<br>(<br>)<br>)<br>(<br>)<br>)<br>(<br>)<br>)<br>(<br>)<br>)<br>(<br>)<br>)<br>(<br>)<br>)<br>(<br>)<br>)<br>)<br>)<br>(<br>)<br>)<br>)<br>)<br>(<br>)<br>)<br>)<br>)<br>(<br>)<br>)<br>(<br>)<br>)<br>)<br>)<br>)<br>(<br>)<br>)<br>)<br>)<br>)<br>(<br>)<br>)<br>)<br>)<br>)<br>)<br>)<br>)<br>)<br>)<br>)<br>)<br>)<br>)<br>)<br>)<br>)<br>)<br>)<br>) | 御区域<br>御子:<br>查询:<br>0002<br>04<br>0001<br>0001<br>0001<br>0001<br>0001<br>0001<br>0                                                                                                    | ・<br>TID<br>00000<br>(arget: A<br>日査<br>日査<br>日査                                     | 文<br>000000<br>マ<br>で<br>で<br>で<br>い<br>の<br>別的标:                                                                                                    | ▼ Session:: 〕 注读 注读 Ession: Session: Session: </td <td>地址<br/>长度<br/>2 :<br/>t(m):</td> <td>上:〔<br/>【<br/>▼ 词<br/>次无卡A</td> <td>20002<br/>24<br/>查时间:10<br/>/2时换</td> <td>*100ms<br/>近回波率</td>                                                                                                    | 地址<br>长度<br>2 :<br>t(m):                                                                                                    | 上:〔<br>【<br>▼ 词<br>次无卡A                                                                            | 20002<br>24<br>查时间:10<br>/2时换                                                                                                    | *100ms<br>近回波率                                                                                                    |
| 混合<br>示附寸<br><b>始询</b><br>度<br>(<br>定<br>2280<br>2280<br>2890<br>2890<br>2990<br>2990<br>2990<br>2990<br>2900<br>2900<br>2900<br>2900<br>2900<br>2900<br>2900<br>2900<br>2900<br>2900<br>2900<br>2900<br>2900<br>2900<br>2900<br>2900<br>2000<br>2000 | 查询<br>带查询<br>带查询<br>(标题)<br>6510000003<br>6510000033<br>6510000033<br>6510000033<br>6510000033<br>6510000033<br>6510000033<br>6510000033                                                                                                    | ○ EPC3 ○ 快速 TID, , , , , , , , , , , , , , , , , , ,                                                                                                     | 查询<br>(ID查)<br>从第:<br><sup>IID查询</sup>                       | (<br>1<br>2 个 <sup>4</sup><br>□ 天<br>1<br>1<br>1<br>1<br>1<br>1<br>1<br>1<br>1<br>1<br>1<br>1<br>1                                       | <ul> <li>TII</li> <li>記</li> <li>記</li> <li>子开り</li> <li>二天子</li> <li>第二</li> <li>第二</li> <l< td=""><td><b> 立 在 道 () 在 () 在 () () () () () () () () () () () () () </b></td><td>●<br/>, 比如<br/>4 个字,<br/>4 个字,<br/>5 00000000<br/>5 00000000<br/>5 00000000<br/>5 00000000<br/>5 00000000<br/>5 00000000<br/>5 00000000<br/>5 00000000<br/>5 00000000<br/>5 000000000<br/>5 000000000<br/>5 000000000<br/>5 000000000<br/>5 000000000<br/>5 000000000<br/>5 000000000<br/>5 00000000<br/>5 00000000<br/>5 000000000<br/>5 00000000<br/>5 00000000<br/>5 00000000<br/>5 000000000<br/>5 000000000<br/>5 000000000<br/>5 000000000<br/>5 000000000<br/>5 00000000<br/>5 00000000<br/>5 00000000<br/>5 00000000<br/>5 000000000<br/>5 000000000<br/>5 00000000<br/>5 000000000<br/>5 000000000<br/>5 00000000<br/>5 00000000<br/>5 000000000<br/>5 00000000<br/>5 00000000<br/>5 00000000<br/>5 00000000<br/>5 00000000<br/>5 000000000<br/>5 0000000000</td><td>查<br/>(<br/>空<br/>一<br/>単<br/>击<br/>正<br/>(<br/>、<br/>长<br/>度<br/>:<br/>(</td><td>御区域<br/>御区<br/>御区<br/>御子<br/>御子<br/>御子<br/>御子<br/>御子<br/>御子<br/>御子<br/>御子<br/>御子<br/>御子</td><td>: TID<br/>00000</td><td><ul> <li>×</li> <li>×</li></ul></td><td>Session::<br/>注 建<br/>証<br/>記<br/>記<br/>に<br/>数<br/>記<br/>に<br/>の<br/>、<br/>、<br/>、<br/>、<br/>、<br/>、<br/>、<br/>、<br/>、</td><td>地址<br/>长度<br/>2 ::<br/>4(个):</td><td>上:〔<br/>【王:〔<br/>○ 词<br/>次元下A</td><td>2002<br/>24<br/>金时间: 10<br/>作切换 ()</td><td>*100ms<br/>近回速和</td></l<></ul>                                                                                                    | <b> 立 在 道 () 在 () 在 () () () () () () () () () () () () () </b>                                                                                                    | ●<br>, 比如<br>4 个字,<br>4 个字,<br>5 00000000<br>5 00000000<br>5 00000000<br>5 00000000<br>5 00000000<br>5 00000000<br>5 00000000<br>5 00000000<br>5 00000000<br>5 000000000<br>5 000000000<br>5 000000000<br>5 000000000<br>5 000000000<br>5 000000000<br>5 000000000<br>5 00000000<br>5 00000000<br>5 000000000<br>5 00000000<br>5 00000000<br>5 00000000<br>5 000000000<br>5 000000000<br>5 000000000<br>5 000000000<br>5 000000000<br>5 00000000<br>5 00000000<br>5 00000000<br>5 00000000<br>5 000000000<br>5 000000000<br>5 00000000<br>5 000000000<br>5 000000000<br>5 00000000<br>5 00000000<br>5 000000000<br>5 00000000<br>5 00000000<br>5 00000000<br>5 00000000<br>5 00000000<br>5 000000000<br>5 0000000000 | 查<br>(<br>空<br>一<br>単<br>击<br>正<br>(<br>、<br>长<br>度<br>:<br>(                                                                                                    | 御区域<br>御区<br>御区<br>御子<br>御子<br>御子<br>御子<br>御子<br>御子<br>御子<br>御子<br>御子<br>御子                                                                                                    | : TID<br>00000                                                                       | <ul> <li>×</li> <li>×</li></ul> | Session::<br>注 建<br>証<br>記<br>記<br>に<br>数<br>記<br>に<br>の<br>、<br>、<br>、<br>、<br>、<br>、<br>、<br>、<br>、                                                                                                    | 地址<br>长度<br>2 ::<br>4(个):                                                                                                    | 上:〔<br>【王:〔<br>○ 词<br>次元下A                                                                         | 2002<br>24<br>金时间: 10<br>作切换 ()                                                                                                    | *100ms<br>近回速和                                                                                                    |
| 混合<br>示 附<br><b>坊 句 句 </b><br>康 (不重复<br>E2800<br>E28000<br>E28000<br>E28000<br>E2800<br>E2800<br>E2800                                                                                                    | 查询<br>带查询<br>带查询<br>(标道)<br>(标道)<br>(标道)<br>(标道)<br>(标道)<br>(标道)<br>(100000000<br>(10000000000000000000000000                                                                                                    | EPC3     EPC3     Exit      Construction     Construction     Constru                                                                                                    | 查询<br>(ID查)<br>从第:<br><sup>IID查询</sup>                       | (<br>1<br>2<br>1<br>2<br>2<br>4<br>2<br>3<br>5<br>4<br>5<br>5<br>4<br>5<br>4<br>5<br>5<br>4<br>5<br>5<br>5<br>5<br>5<br>5<br>5<br>5<br>5 | <ul> <li>TII</li> <li>記</li> <li>記</li> <li>記</li> <li>二</li> <li>二</li> <li>二</li> <li>二</li> <li>二</li> <li>第</li> <li>第</li> <li>第</li> <li>第</li> <li>第</li> <li>第</li> <li>第</li> <li>第</li> <li>第</li> <li>第</li> <li>第</li> <li>第</li> <li>第</li> <li>第</li> <li>第</li> <li>第</li> <li>第</li> <li>二</li> <li>二<td><b>     合査</b>     ()     ()     ()     ()     ()     ()     ()     ()     ()     ()     ()     ()     ()     ()     ()     ()     ()     ()     ()     ()     ()     ()     ()     ()     ()     ()     ()     ()     ()     ()     ()     ()     ()     ()     ()     ()     ()     ()     ()     ()     ()     ()     ()     ()     ()     ()     ()     ()     ()     ()     ()     ()     ()     ()     ()     ()     ()     ()     ()     ()     ()     ()     ()     ()     ()     ()     ()     ()     ()     ()     ()     ()     ()     ()     ()     ()     ()     ()     ()     ()     ()     ()     ()     ()     ()     ()     ()     ()     ()     ()     ()     ()     ()     ()     ()     ()     ()     ()     ()     ()     ()     ()     ()     ()     ()     ()     ()     ()     ()     ()     ()     ()     ()     ()     ()     ()     ()     ()     ()     ()     ()     ()     ()     ()     ()     ()     ()     ()     ()     ()     ()     ()     ()     ()     ()     ()     ()     ()     ()     ()     ()     ()     ()     ()     ()     ()     ()     ()     ()     ()     ()     ()     ()     ()     ()     ()     ()     ()     ()     ()     ()     ()     ()     ()     ()     ()     ()     ()     ()     ()     ()     ()     ()     ()     ()     ()     ()     ()     ()     ()     ()     ()     ()     ()     ()     ()     ()     ()     ()     ()     ()     ()     ()     ()     ()     ()     ()     ()     ()     ()     ()     ()     ()     ()     ()     ()     ()     ()     ()     ()     ()     ()     ()     ()     ()     ()     ()     ()     ()     ()     ()     ()     ()     ()     ()     ()     ()     ()     ()     ()     ()     ()     ()     ()     ()     ()     ()     ()     ()     ()     ()     ()     ()     ()     ()     ()     ()     ()     ()     ()     ()     ()     ()     ()     ()     ()     ()     ()     ()     ()     ()     ()     ()     ()     ()     ()     ()     ()     ()     ()     ()     ()     ()     ()     ()     ()     ()     ()     ()     ()     ()     ()     ()     ()     ()     ()     ()     ()     ()     ()</td><td><ul> <li>,比如</li> <li>4个字,</li> <li>4个字,</li> <li>3.</li> <li>0000000</li> <li>2.</li> <li>2.</li> <li>1</li> <li>2.</li> <li>2.</li> <li>1</li> <li>2.</li> <li>2.</li> <li>1</li> <li>2.</li> <li>2.</li> <li>1</li> <li>2.</li> <li>2.</li> <li>2.</li> <li>1.</li> <li>2.</li> <li>2.</li> <li>2.</li> <li>1.</li> <li>2.</li> <li>2.</li> <li>2.</li> <li>1.</li> <li>2.</li> <li>2.</li> <li>2.</li> <li>3.</li> </ul></td><td>查<br/>(<br/>密<br/>単<br/>击<br/>毛<br/>、<br/>Kg:</td><td>旬区域<br/>つつ<br/>つつ<br/>つつ<br/>つつ<br/>つつ<br/>つつ<br/>つつ<br/>つつ<br/>つつ<br/>つ</td><td>: TID<br/>00000<br/>(arget: A<br/>こ査<br/>日本<br/>(本)</td><td>▼ S4<br/>■ S4<br/>■ ■ ■<br/>■<br/>■<br/>■<br/>■<br/>■<br/>■<br/>■<br/>■<br/>■<br/>■<br/>■<br/>■<br/>■<br/>■<br/>■<br/>■</td><td><ul> <li>************************************</li></ul></td><td>地址<br/>长度<br/><sup>2</sup>::<br/>t(个):</td><td>上:〔<br/>【王:〔<br/>◎ 询<br/>次元下A</td><td>20002<br/>24<br/>查时间: 10<br/>小切换 。</td><td>*100ms<br/>返回演译</td></li></ul>                                                                                                    | <b>     合査</b> ()     ()     ()     ()     ()     ()     ()     ()     ()     ()     ()     ()     ()     ()     ()     ()     ()     ()     ()     ()     ()     ()     ()     ()     ()     ()     ()     ()     ()     ()     ()     ()     ()     ()     ()     ()     ()     ()     ()     ()     ()     ()     ()     ()     ()     ()     ()     ()     ()     ()     ()     ()     ()     ()     ()     ()     ()     ()     ()     ()     ()     ()     ()     ()     ()     ()     ()     ()     ()     ()     ()     ()     ()     ()     ()     ()     ()     ()     ()     ()     ()     ()     ()     ()     ()     ()     ()     ()     ()     ()     ()     ()     ()     ()     ()     ()     ()     ()     ()     ()     ()     ()     ()     ()     ()     ()     ()     ()     ()     ()     ()     ()     ()     ()     ()     ()     ()     ()     ()     ()     ()     ()     ()     ()     ()     ()     ()     ()     ()     ()     ()     ()     ()     ()     ()     ()     ()     ()     ()     ()     ()     ()     ()     ()     ()     ()     ()     ()     ()     ()     ()     ()     ()     ()     ()     ()     ()     ()     ()     ()     ()     ()     ()     ()     ()     ()     ()     ()     ()     ()     ()     ()     ()     ()     ()     ()     ()     ()     ()     ()     ()     ()     ()     ()     ()     ()     ()     ()     ()     ()     ()     ()     ()     ()     ()     ()     ()     ()     ()     ()     ()     ()     ()     ()     ()     ()     ()     ()     ()     ()     ()     ()     ()     ()     ()     ()     ()     ()     ()     ()     ()     ()     ()     ()     ()     ()     ()     ()     ()     ()     ()     ()     ()     ()     ()     ()     ()     ()     ()     ()     ()     ()     ()     ()     ()     ()     ()     ()     ()     ()     ()     ()     ()     ()     ()     ()     ()     ()     ()     ()     ()     ()     ()     ()     ()     ()     ()     ()     ()     ()     ()     ()     ()     ()     ()     ()     ()     ()     ()     ()     ()     ()     ()     ()     ()     ()     ()     ()     ()     ()                                                                                                        | <ul> <li>,比如</li> <li>4个字,</li> <li>4个字,</li> <li>3.</li> <li>0000000</li> <li>2.</li> <li>2.</li> <li>1</li> <li>2.</li> <li>2.</li> <li>1</li> <li>2.</li> <li>2.</li> <li>1</li> <li>2.</li> <li>2.</li> <li>1</li> <li>2.</li> <li>2.</li> <li>2.</li> <li>1.</li> <li>2.</li> <li>2.</li> <li>2.</li> <li>1.</li> <li>2.</li> <li>2.</li> <li>2.</li> <li>1.</li> <li>2.</li> <li>2.</li> <li>2.</li> <li>3.</li> </ul>                                                                                                    | 查<br>(<br>密<br>単<br>击<br>毛<br>、<br>Kg:                                                                                                    | 旬区域<br>つつ<br>つつ<br>つつ<br>つつ<br>つつ<br>つつ<br>つつ<br>つつ<br>つつ<br>つ                                                                                                    | : TID<br>00000<br>(arget: A<br>こ査<br>日本<br>(本)                                       | ▼ S4<br>■ S4<br>■ ■ ■<br>■<br>■<br>■<br>■<br>■<br>■<br>■<br>■<br>■<br>■<br>■<br>■<br>■<br>■<br>■<br>■                                                                                                    | <ul> <li>************************************</li></ul>                                                                                                    | 地址<br>长度<br><sup>2</sup> ::<br>t(个):                                                                                                    | 上:〔<br>【王:〔<br>◎ 询<br>次元下A                                                                         | 20002<br>24<br>查时间: 10<br>小切换 。                                                                                                    | *100ms<br>返回演译                                                                                                    |
| 混合<br>示附寸<br><b>始询</b><br>定2800<br>E2800<br>E28000<br>E28000<br>E28000<br>E2800<br>E2800<br>E2800<br>E2800<br>E280                                                                                                    | 査询<br>許查询<br>(編集)<br>(編集)<br>(編)<br>(編)<br>(編)<br>(編)<br>(編)<br>(<br>)<br>(<br>)<br>(     | ○ EPC3 ○ 快速 丁目D, () 査询 ○ 1 こD45505 ○0455505 ○0455505 ○0                                                                                                    | 查询<br>(ID查)<br>从第:<br><sup>(開查)</sup>                        | (<br>2 个:<br>○ 天<br>○ 天<br>○ 天<br>○ 天                                                                                                    | <ul> <li>TII</li> <li>記</li> <li>記</li> <li>記</li> <li>二</li> <li>二</li> <li>天</li> <li>子</li> <li>千</li> <li>3</li> <li>3</li> <li>二</li> <li>ス</li> <li>ス<td>合査道<br/>合査道</td><td>),比如<br/>4个字,<br/><sup>2</sup><br/>3<sup>//</sup><br/>3<sup>//</sup><br/>3<sup>//</sup><br/>2<sup>//</sup><br/>2<br/>1<br/>2<br/>2<br/>1<br/>2<br/>2<br/>1<br/>2<br/>2<br/>1<br/>2<br/>2<br/>1<br/>2<br/>2<br/>1<br/>2<br/>2<br/>1<br/>2<br/>2<br/>1<br/>2<br/>2<br/>1<br/>2<br/>2<br/>2<br/>1<br/>2<br/>2<br/>2<br/>1<br/>2<br/>2<br/>2<br/>1<br/>2<br/>2<br/>2<br/>2<br/>1<br/>2<br/>2<br/>2<br/>2<br/>1<br/>2<br/>2<br/>2<br/>2<br/>2<br/>2<br/>2<br/>2<br/>2<br/>2<br/>2<br/>2<br/>2<br/>2<br/>2<br/>2<br/>2<br/>2<br/>2<br/>2</td><td>查<br/>()<br/>空<br/>()<br/>()<br/>()<br/>()<br/>()<br/>()<br/>()<br/>()<br/>()<br/>()</td><td>御区域<br/>つつつ<br/>つつつ<br/>つつつ<br/>つつつ<br/>つつつ<br/>つつつ<br/>つつつ<br/>つ</td><td>: TID<br/>00000<br/>(arget: A<br/>ご査<br/>日本<br/>命令</td><td>▼ S4<br/>河回00000<br/>河回的标:<br/>河回的标:</td><td>■ ■ ■ ■ ■ ■ ■ ■ ■ ■ ■ ■ ■ ■ ■ ■ ■ ■ ■</td><td></td><td>上:〔<br/>【<br/>▼ 词<br/>次元卡A</td><td>20002<br/>24<br/>24<br/>26切换 3<br/>20<br/>20<br/>20<br/>20<br/>20<br/>20<br/>20<br/>20<br/>20<br/>20<br/>20<br/>20<br/>20</td><td>*100ns<br/>返回連載</td></li></ul>                                                                                                    | 合査道<br>合査道                                                                                                    | ),比如<br>4个字,<br><sup>2</sup><br>3 <sup>//</sup><br>3 <sup>//</sup><br>3 <sup>//</sup><br>2 <sup>//</sup><br>2<br>1<br>2<br>2<br>1<br>2<br>2<br>1<br>2<br>2<br>1<br>2<br>2<br>1<br>2<br>2<br>1<br>2<br>2<br>1<br>2<br>2<br>1<br>2<br>2<br>1<br>2<br>2<br>2<br>1<br>2<br>2<br>2<br>1<br>2<br>2<br>2<br>1<br>2<br>2<br>2<br>2<br>1<br>2<br>2<br>2<br>2<br>1<br>2<br>2<br>2<br>2<br>2<br>2<br>2<br>2<br>2<br>2<br>2<br>2<br>2<br>2<br>2<br>2<br>2<br>2<br>2<br>2                                                                                                    | 查<br>()<br>空<br>()<br>()<br>()<br>()<br>()<br>()<br>()<br>()<br>()<br>()                                                                                                    | 御区域<br>つつつ<br>つつつ<br>つつつ<br>つつつ<br>つつつ<br>つつつ<br>つつつ<br>つ                                                                                                    | : TID<br>00000<br>(arget: A<br>ご査<br>日本<br>命令                                        | ▼ S4<br>河回00000<br>河回的标:<br>河回的标:                                                                                                    | ■ ■ ■ ■ ■ ■ ■ ■ ■ ■ ■ ■ ■ ■ ■ ■ ■ ■ ■                                                                                                    |                                                                                                    | 上:〔<br>【<br>▼ 词<br>次元卡A                                                                            | 20002<br>24<br>24<br>26切换 3<br>20<br>20<br>20<br>20<br>20<br>20<br>20<br>20<br>20<br>20<br>20<br>20<br>20                                                                                                    | *100ns<br>返回連載                                                                                                    |
| 混合                                                                                                    | 査询<br>許查询<br>第本<br>()<br>()<br>()<br>()<br>()<br>()<br>()<br>()<br>()<br>()                                                                                                    | ○ EPC3 ○ 快速 TID, たいのをFDE13 ○のんをFDE13 ○のんをFDE13 ○のんをFDE15 ○のんをEDS5 ○のんをEDS5 ○のんをEDS5 ○のんをEDS5 ○のんをEDS5 ○のんをEDS5 ○のんをFDS44 ○のんをFDS44 ○のんをFDS5 ○のんをFDS5                                                                                                    | 查询<br>(ID查)<br>从第:<br><sup>IID查询</sup>                       | (<br>2 个: <sup>1</sup><br>○ 秋<br>□ 秋                                                                                                    | <ul> <li>TII</li> <li>記</li> <li>記</li> <li>記</li> <li>二</li> <li>二</li> <li>二</li> <li>二</li> <li>二</li> <li>次</li> <li>祝</li> <li>2000004(2000004(20000004(20000004(20000004(20000004(20000004(20000004(20000004(20000004(200000000</li></ul>                                                                                                    | <b> </b>                                                                                                    | ),比如<br>4个字,<br><sup>2</sup> 域:TIN区<br>3:00000000<br>2<br>2<br>2<br>1<br>2<br>2<br>2<br>1<br>2<br>2<br>2<br>1<br>2<br>2<br>2<br>1<br>2<br>2<br>2<br>2<br>2<br>2<br>1<br>2<br>2<br>2<br>2<br>2<br>2<br>2<br>2<br>2<br>2<br>2<br>2<br>2<br>2<br>2<br>2<br>2<br>2<br>2<br>2                                                                                                    | 查<br>全                                                                                                    | ● 回 区域<br>御区域<br>を 询:<br>0002<br>0001<br>0001<br>00 | : TID<br>00000<br>(arget: A<br>こ査<br>合金)                                             | <ul> <li>X</li> <li>300000</li> <li>300000</li> <li>300000</li> <li>3000000</li> <li>30000000</li> <li>300000000</li> <li>3000000000</li> <li>30000000000</li> <li>3000000000000</li> <li>30000000000000</li> <li>300000000000000</li> <li>30000000000000000</li> <li>300000000000000000</li> <li>3000000000000000000000</li> <li>3000000000000000000000000000000000000</li></ul>                                                                                                    | ★ 1 ★ 2 ★ 2 ★ 2 ★ 2 ★ 2 ★ 2 ★ 2 ★ 2 ★ 2 ★ 2 ★ 2 ★ 2 ★ 2 ★ 2 ★ 2 ★ 2 ★ 2 ★ 2 ★ 2 ★ 2 ★ 2 ★ 2 ★ 2 ★ 2 ★ 2 ★ 2 ★ 2 ★ 2 ★ 2 ★ 2 ★ 2 ★ 2 ★ 2 ★ 2 ★ 2 ★ 2 ★ 2 ★ 2 ★ 2 ★ 2 ★ 2 ★ 2 ★ 2 ★ 2 ★ 2 ★ 2 ★ 2 ★ 2 ★ 2 ★ 2 ★ 2 ★ 2 ★ 2 ★ 2 ★ 2 ★ 2 ★ 2 ★ 2 ★ 2 ★ 2 ★ 2 ★ 2 ★ 2 ★ 2 ★ 3 ★ 3 ★ 3 ★ 3 ★ 4 ★ 4 </td <td></td> <td>上:〔<br/>「<br/>「<br/>」<br/>()<br/>()<br/>()<br/>()<br/>()<br/>()<br/>()<br/>()<br/>()<br/>()<br/>()<br/>()<br/>()</td> <td>20002<br/>24<br/>26切换<br/>2<br/>(2)<br/>2<br/>(2)<br/>(2)</td> <td>*100ms<br/>近回速3</td>                                                                                                    |                                                                                                    | 上:〔<br>「<br>「<br>」<br>()<br>()<br>()<br>()<br>()<br>()<br>()<br>()<br>()<br>()<br>()<br>()<br>()   | 20002<br>24<br>26切换<br>2<br>(2)<br>2<br>(2)<br>(2) | *100ms<br>近回速3                                                                                                    |
| 混合                                                                                                    | 査询<br>許查询<br>訳 ( ) EFC3<br>( ) 快速<br>(标金) ( ) ( ) ( ) ( ) ( ) ( ) ( ) ( ) ( ) (                                                                                                    | ● EPC3 ● 使速 TID, ○ 使速 TID, ○ 10 Ei询 ○ 1 COASEPDE13 COASEPDE13 COASEPDE13 COASEPDE15 COASEPSE15 COASEPS                                                                                                    | 查询<br>(ID查)<br>从第:<br><sup>(記合查)</sup>                       |                                                                                                    | <ol> <li>TII</li> <li>記</li> <li>記</li> <li>記</li> <li>二</li> <li>二</li> <li>二</li> <li>天</li> <li>表現</li> <li>2000004(2000004(20000004(2000004(20000004(200000004(20000004(200000000</li></ol>                                                                                                    | D<br>査<br>道<br>(<br>)<br>(<br>)<br>)<br>(<br>)<br>)<br>(<br>)<br>)<br>(<br>)<br>)<br>(<br>)<br>)<br>(<br>)<br>)<br>(<br>)<br>)<br>(<br>)<br>)<br>(<br>)<br>)<br>(<br>)<br>)<br>(<br>)<br>)<br>(<br>)<br>)<br>(<br>)<br>)<br>(<br>)<br>)<br>)<br>(<br>)<br>)<br>)<br>(<br>)<br>)<br>)<br>)<br>(<br>)<br>)<br>)<br>)<br>(<br>)<br>)<br>)<br>)<br>(<br>)<br>)<br>)<br>)<br>(<br>)<br>)<br>)<br>)<br>(<br>)<br>)<br>)<br>)<br>)<br>)<br>)<br>)<br>)<br>)<br>)<br>)<br>)<br>)<br>)<br>)<br>)<br>)<br>)<br>) | ),比如<br>4个字,<br><sup>查</sup> 。<br><sup>2</sup><br><sup>2</sup><br><sup>2</sup><br><sup>2</sup><br><sup>2</sup><br><sup>2</sup><br><sup>2</sup><br><sup>2</sup><br><sup>1</sup><br><sup>2</sup><br><sup>2</sup><br><sup>2</sup><br><sup>1</sup><br><sup>2</sup><br><sup>2</sup><br><sup>2</sup><br><sup>2</sup><br><sup>1</sup><br><sup>2</sup><br><sup>2</sup><br><sup>2</sup><br><sup>2</sup><br><sup>1</sup><br><sup>2</sup><br><sup>2</sup><br><sup>2</sup><br><sup>2</sup><br><sup>2</sup>                                                                                                    | 查<br>空                                                                                                    | 御区域<br>つつつ<br>を询:<br>つつつ<br>つつつ<br>つつつ<br>つつつ<br>つつつ<br>つつつ<br>つつつ<br>つ                                                                                                    | : TID<br>00000<br>(2)<br>(2)<br>(2)<br>(2)<br>(2)<br>(2)<br>(2)<br>(2)<br>(2)<br>(2) | ▼ S4<br>◎ ● S4<br>◎ ● ● ● ● ● ● ● ● ● ● ● ● ● ● ● ● ● ● ●                                                                                                    |                                                                                                    |                                                                                                    | 上:〔<br>【<br>【<br>】<br>】<br>】<br>】<br>】<br>】<br>】<br>】<br>】<br>】<br>】<br>】<br>】                     | 20002<br>24<br>24<br>26初論 2<br>2<br>2<br>2<br>2<br>2<br>2<br>2<br>2<br>2<br>2<br>2<br>2<br>2<br>2<br>2<br>2<br>2<br>2                                                                                                    | *100ms<br>返回速率<br>[]]<br>[]]<br>[]]<br>[]]<br>[]]<br>[]]<br>[]]<br>[]]<br>[]]<br>[]                                                                                                    |
| 混合<br>分句4<br>安<br>2280<br>2280<br>289<br>280<br>280<br>280<br>280<br>280<br>280<br>280<br>280                                                                                                    | 査询<br>許查询<br>(編集)<br>(編集)<br>(編)<br>(<br>)<br>(<br>)<br>(<br>)<br>(<br>)<br>(<br>)<br>(<br>)<br>( | ● EPC3 ● 使速 TID, () 市場() 110, () 市場() 110, () 市場() 110, () 110, () <                                                                                                    | 查询<br>(ID查)<br>从第:<br><sup>(混合查询</sup>                       |                                                                                                    | <ol> <li>TII</li> <li>記</li> <li>記</li> <li>記</li> <li>二</li> <li>二</li> <li>二</li> <li>二</li> <li>次</li> <li>3</li> <li>次</li> <li>二</li> <li>二<td>D<br/>査<br/>道<br/>(<br/>)<br/>(<br/>)<br/>)<br/>)<br/>)<br/>)<br/>)<br/>)<br/>)<br/>)<br/>)<br/>)<br/>)<br/>)</td><td>,比如<br/>4个字,,<br/>查询<br/>Z域:TID区<br/>3:0000000<br/>2<br/>2<br/>2<br/>1<br/>2<br/>2<br/>1<br/>2<br/>2<br/>1<br/>2<br/>2<br/>1<br/>2<br/>2<br/>2<br/>1<br/>2<br/>2<br/>1<br/>2<br/>2<br/>1<br/>2<br/>2<br/>1<br/>2<br/>2<br/>1<br/>2<br/>2<br/>1<br/>2<br/>2<br/>1<br/>2<br/>2<br/>1<br/>1<br/>2<br/>2<br/>1<br/>1<br/>2<br/>2<br/>1<br/>1<br/>2<br/>2<br/>1<br/>1<br/>2<br/>2<br/>1<br/>1<br/>2<br/>2<br/>1<br/>1<br/>2<br/>1<br/>1<br/>2<br/>1<br/>1<br/>2<br/>1<br/>1<br/>1<br/>2<br/>1<br/>1<br/>1<br/>1<br/>2<br/>1<br/>1<br/>1<br/>1<br/>1<br/>1<br/>1<br/>1<br/>1<br/>1<br/>1<br/>1<br/>1<br/>1<br/>1<br/>1<br/>1<br/>1<br/>1<br/>1</td><td><b>查</b>说<br/><b>密</b><br/>单: 古子</td><td>●<br/>「<br/>御区域</td><td>: TID<br/>00000<br/>(arget: A<br/>已査:<br/>合令:<br/>県(+)</td><td>▼ S4<br/>■ S4<br/>■ S4<br/>■ ■ ■ ■<br/>■ ■ ■<br/>■ ■<br/>■ ■<br/>■<br/>■<br/>■<br/>■<br/>■<br/>■<br/>■<br/>■<br/>■<br/>■<br/>■<br/>■<br/>■</td><td></td><td></td><td>上:〔<br/>【<br/>【<br/>】<br/>【<br/>】<br/>】<br/>】<br/>】<br/>】<br/>】<br/>】<br/>】<br/>】<br/>】<br/>】<br/>】<br/>】<br/>】<br/>】</td><td>2002<br/>24<br/>24<br/>26<br/>75<br/>75<br/>75<br/>75<br/>75<br/>75<br/>75<br/>75<br/>75<br/>75<br/>75<br/>75<br/>75</td><td>*100ms<br/>3g miljan<br/>3g miljan</td></li></ol> | D<br>査<br>道<br>(<br>)<br>(<br>)<br>)<br>)<br>)<br>)<br>)<br>)<br>)<br>)<br>)<br>)<br>)<br>)                                                                                                    | ,比如<br>4个字,,<br>查询<br>Z域:TID区<br>3:0000000<br>2<br>2<br>2<br>1<br>2<br>2<br>1<br>2<br>2<br>1<br>2<br>2<br>1<br>2<br>2<br>2<br>1<br>2<br>2<br>1<br>2<br>2<br>1<br>2<br>2<br>1<br>2<br>2<br>1<br>2<br>2<br>1<br>2<br>2<br>1<br>2<br>2<br>1<br>1<br>2<br>2<br>1<br>1<br>2<br>2<br>1<br>1<br>2<br>2<br>1<br>1<br>2<br>2<br>1<br>1<br>2<br>2<br>1<br>1<br>2<br>1<br>1<br>2<br>1<br>1<br>2<br>1<br>1<br>1<br>2<br>1<br>1<br>1<br>1<br>2<br>1<br>1<br>1<br>1<br>1<br>1<br>1<br>1<br>1<br>1<br>1<br>1<br>1<br>1<br>1<br>1<br>1<br>1<br>1<br>1                                                                                                    | <b>查</b> 说<br><b>密</b><br>单: 古子                                                                                                    | ●<br>「<br>御区域                                                                                                    | : TID<br>00000<br>(arget: A<br>已査:<br>合令:<br>県(+)                                    | ▼ S4<br>■ S4<br>■ S4<br>■ ■ ■ ■<br>■ ■ ■<br>■ ■<br>■ ■<br>■<br>■<br>■<br>■<br>■<br>■<br>■<br>■<br>■<br>■<br>■<br>■<br>■                                                                                                    |                                                                                                    |                                                                                                    | 上:〔<br>【<br>【<br>】<br>【<br>】<br>】<br>】<br>】<br>】<br>】<br>】<br>】<br>】<br>】<br>】<br>】<br>】<br>】<br>】 | 2002<br>24<br>24<br>26<br>75<br>75<br>75<br>75<br>75<br>75<br>75<br>75<br>75<br>75<br>75<br>75<br>75                                                                                                    | *100ms<br>3g miljan<br>3g miljan |

# 2. 读写数据、块擦除

健永科技

**EF SCI-TECH** 

| 起始地址:(字/Hex):      | 0000     | 数据: (字/Hex) | 76773000E2002850 |    |           |
|--------------------|----------|-------------|------------------|----|-----------|
| 读/块據除长度:(字/10进制数): | 4        | 🗌 自动计算并添加E  | c(用于写EPC号) 0800  | 读  | 写扩展读      |
| 访问密码: (Hex):       | 00000000 | ○ 保留区 ④     | EPC区 OTID区 O用户区  | 快写 | ↓ 按擦除 扩展写 |

#### <1> 在下拉框列表选择一张标签

| 201210091812000000000018 | ~        |
|--------------------------|----------|
| 201210091812000000000018 | <u>^</u> |
| 2012100918120000000001A  |          |
| 20121009181200000000000  |          |
| 2012100918120000000002F  |          |
| F500000000000000000315   |          |
| E2012051000000000000B4   |          |
| E10300000000000000014D4  | 法定提终     |
| F0103000000000000001E6   | ▲ ▲ ▲ ▲  |

| EF      | SCI-TECH                                                                                      |                                                                                                    |                                                       |                                                   |
|---------|-----------------------------------------------------------------------------------------------|----------------------------------------------------------------------------------------------------|-------------------------------------------------------|---------------------------------------------------|
|         | 此时在左边的已选定标签打勾                                                                                 |                                                                                                    |                                                       |                                                   |
|         | ☑ []徙定标签] 2012100918120000                                                                    | 0000001A                                                                                                  |                                                       | DI CO                                             |
| 了标      | 签的洗 <b>定操作</b> 。                                                                              |                                                                                                    |                                                       | ——,则元                                             |
| 1 1/4/- |                                                                                               |                                                                                                    |                                                       | )                                                 |
|         | 〈2〉选择用户区                                                                                      |                                                                                                    |                                                       |                                                   |
| (1)     | 读数据操作流程                                                                                       |                                                                                                    |                                                       |                                                   |
|         | 起始地址: (字                                                                                      | /Hex):                                                                                                    | 00                                                    |                                                   |
|         | 速/ <b></b> / 地擦除长/                                                                            | 查·(字/10讲制数)·                                                                                              | 4                                                     |                                                   |
|         |                                                                                               | Se. (37/10/21/03987).                                                                                     |                                                       |                                                   |
|         | <1> 填写读数据条件                                                                                   | ex):                                                                                                    | 0000000                                               |                                                   |
|         |                                                                                               | <b> </b>                                                                                                  | 0.                                                    |                                                   |
|         | <2>点击 读 左下角看数据区域可以看到读取的数据 数据:(字/Hex) 000000000000000000000000000000000000                     | 70回番码部分为至<br>看到2014-7-22 20:25                                                                            | 0。<br>::27 读标签成功 表:                                   | 示读取成功,                                            |
| (2)     | <2>点击 读 左下角看数据区域可以看到读取的数据<br>数据:(字/Hex) 000000000000000000000000000000000000                  | 70 回 密 码 部 方 万 至<br>看到 <sup>2014-7-22</sup> 20:25                                                         | 0。                                                    | 示读取成功,                                            |
| (2)     | <2>点击 读 左下角看数据区域可以看到读取的数据<br>数据:(字/Hex) 000000000000000000000000000000000000                  | 应问密码部分为至<br>看到 <sup>2014-7-22</sup> 20:25<br>始地址:(字/Hex):                                                 | 0。<br>::27 读标签成功 表:<br>                               | 示读取成功,                                            |
| (2)     | <2>点击 達 左下角看数据区域可以看到读取的数据<br>数据:(字/Hex) 000000000000000000000000000000000000                  | 应问密码部分为至<br>看到 <sup>2014-7-22</sup> 20:25<br>始地址:(字/Hex):                                                 | 0。<br>27 读标签成功 表:<br>00                               | 示读取成功,                                            |
| (2)     | <2>点击 读 左下角看数据区域可以看到读取的数据<br>数据区域可以看到读取的数据<br>数据:(字/Hex) 000000000000000000000000000000000000 | 应问密码部分为至<br>看到 <sup>2014-7-22</sup> 20:25<br>始地址:(字/Hex):                                                 | 0。<br>::27 读标签成功 表:<br>00                             | 示读取成功,                                            |
| (2)     | (2)点击 读 左下角看数据区域可以看到读取的数据 数据:(字/Hex) 000000000000000000000000000000000000                     | 应问密码部分为至<br>看到 <sup>2014-7-22</sup> 20:25<br>始地址:(字/Hex):<br>位到低位,2字的i                                    | 0。<br>::27 读标鉴成功 表:<br>00<br>方问密码的最高位.                | 示读取成功,<br>                                        |
| (2)     | <2>点击<br>读<br>发据区域可以看到读取的数据<br>数据:(字/Hex) 000000000000000000000000000000000000                | 应问密码部分为至<br>看到 <sup>2014-7-22</sup> 20:25<br>始地址:(字/Hex):<br>位到低位,2字的前<br>方问密码部分可以;                       | 0。<br>27 读标鉴成功 表<br>00<br>方问密码的最高位<br>为任意值,但不能        | 示读取成功,<br>在第一字,如<br>缺失。                           |
| (2)     | (2)点击 连 左下角看数据区域可以看到读取的数据 发播区域可以看到读取的数据 数据:(字/Hex) 000000000000000000000000000000000000       | 应问密码部分为至<br>看到 <sup>2014-7-22</sup> 20:25<br>始地址:(字/Hex):<br>位到低位,2字的前<br>方问密码部分可以;<br>看到                 | 0。<br>27 读标鉴成功 表:<br>00<br>方问密码的最高位<br>为任意值,但不能       | 示读取成功,<br>二、一、一、一、一、一、一、一、一、一、一、一、一、一、一、一、一、一、一、一 |
| (2)     | (2)点击 连 左下角看数据区域可以看到读取的数据 数据 (字/Hex) 000000000000000000000000000000000000                     | 应用密码部分为至<br>看到 <sup>2014-7-22</sup> 20:25<br>始地址:(字/Hex):<br>位到低位,2字的计<br>方问密码部分可以;<br>看到                 | 0。<br>27 读标签成功 表<br>00<br>方问密码的最高位<br>为任意值,但不能        | 示读取成功,<br>一一一一一一一一一一一一一一一一一一一一一一一一一一一一一一一一一一一一    |
| (2)     | (2)点击 连 左下角看数据区域可以看到读取的数据<br>数据区域可以看到读取的数据<br>数据:(字/Hex) 000000000000000000000000000000000000 | 应用密码部分为至<br>看到 <sup>2014-7-22</sup> 20:25<br>始地址:(字/Hex):<br>位到低位,2字的i<br>方问密码部分可以;<br>看到                 | 0。<br>27 读标签成功 表:<br>00<br>方问密码的最高位<br>为任意值,但不能       | 示读取成功,<br>在第一字,如<br>缺失。                           |
| (2)     | (2)点击 连 左下角看数据区域可以看到读取的数据<br>数据区域可以看到读取的数据<br>数据:(字/Hex) 000000000000000000000000000000000000 | □「四部码部分为宝<br>量到 <sup>2014-7-22</sup> 20:25<br>始地址:(字/Hex):<br>位到低位,2字的前<br>方问密码部分可以;<br>量到<br>量到          | 0。<br>27 读标签成功 表:<br>00<br>方问密码的最高位<br>为任意值,但不能       | 示读取成功,<br>在第一字,如<br>缺失。                           |
| (2)     | (2)点击 连 左下角看数据区域可以看到读取的数据<br>数据区域可以看到读取的数据<br>数据:(字/Hex) 000000000000000000000000000000000000 | □□□ 密码部分为至<br>量到 <sup>2014-7-22</sup> 20:25<br>始地址:(字/Hex):<br>位到低位,2字的前<br>方问密码部分可以;<br>量到<br>量到         | 0。<br>27 读标签成功 表:<br>00<br>方问密码的最高位<br>为任意值,但不能       | 示读取成功,<br>在第一字,如<br>缺失。<br>)                      |
| (2)     | (2)点击 连 左下角看数据区域可以看到读取的数据<br>数据区域可以看到读取的数据<br>数据:(字/Hex) 000000000000000000000000000000000000 | 如何密码部分为至<br>看到 <sup>2014-7-22</sup> 20:25<br>始地址:(字/Hex):<br>位到低位,2字的i<br>方问密码部分可以;<br>看到<br>諸地址:(字/Hex): | 0。<br>27 读标签成功 表:<br>00<br>方问密码的最高位<br>为任意值,但不能<br>00 | 示读取成功,<br>在第一字,如<br>缺失。<br>)                      |

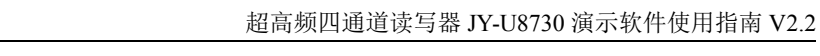

电子标签没有设置访问密码,则访问密码部分可以为任意值,但不能缺失。

| <2> 点击 | 快写 | 左下角看到 |
|--------|----|-------|
|        |    |       |

2014-7-22 20:34:14 块写标签成功

健永科技

FF SC

(4) 块擦除操作流程(把选定的数据清除为0)

|            | 起始地址:(字/Hex):      | 00      |
|------------|--------------------|---------|
|            | 读/块擦除长度:(字/10进制数): | 4       |
| <3>填写读数据条件 | 访问密码: (Hex):       | 0000000 |

起始地址: 0x00 表示从第一个字(相应存储区第一个 16 位)开始读, 0x01 表示从 第 2 个字开始读, 依次类推。

读块擦除长度:要擦除字的个数。不能为 0x00,不能超过 120,即最多读取 120 个字。若设置为 0 或者超过了 120,将返回参数出错的消息。

访问密码:从左到右为从高位到低位,2字的访问密码的最高位在第一字,如果 电子标签没有设置访问密码,则访问密码部分为全0。

<4> 点击 **块擦除** 左下角看到<sup>2014-7-23</sup> 14:34:42 块擦除成功

3. 修改密码

| (1)选择标签                    | 2012100918120000000001A           |                          |
|----------------------------|-----------------------------------|--------------------------|
| (2)选择保留区 ④保留区              | ○ EPC区 ○ TID区 ○ 用户区               |                          |
| (3)填写标签访问密码。               | 密码:(Hex): 000                     | 000000                   |
| 访问密码:从左到右;<br>电子标签没有设置访问密码 | 为从高位到低位,2 字的访问密<br>马,则访问密码部分可以为任意 | 码的最高位在第一字,如果<br>值,但不能缺失。 |
| (4)修改访问密码为 12345678:       | <b>起始地址:(字/Hex)</b> :<br>填写       | 02                       |
| 数据: (字/Hex) 12345678       |                                   |                          |
| 点击                         |                                   |                          |
| (5)修改毁灭密码为12345678:        | 填写                                | 00                       |
| 数据: (字/Hex) 12345678       |                                   |                          |
| 点击 写                       |                                   |                          |

(6) 左下角看到2014-7-22 20:32:06 写标签成功 说明修改成功。

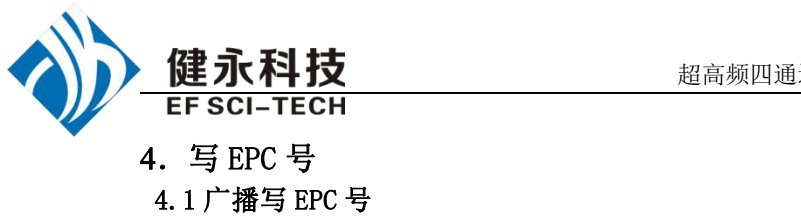

| 广播写EPC | 号(只改写尹 | F线范围内某一张标 | 签)   |
|--------|--------|-----------|------|
| EPC号:  | 0000   |           |      |
| 访问密码:  | (Hex)  | 00000000  | Sepc |

(1) 填写标签访问密码(若标签的 EPC 区未设置密码保护,可填写任意 8 位数据)

- (2) 向电子标签 EPC 区写入 EPC 号。
- (3)点击写 EPC。写入的时候,天线有效范围内只改写某一张电子标签。 即当天线有效范围内存在多张电子标签,且访问密码相同或标签的 EPC 区都未设 置密码保护时,点击一次写 EPC,只随机改写其中一张电子标签的 EPC 号。

4.2 指定 EPC 号写 EPC

选择一张标签

| ☑ 已选定标签: 0101000000000000000000000000000000000 | 10000000000000000 🔽 选定标签 |
|------------------------------------------------|--------------------------|
| ☑目动计算并添加PC(用于写EPC号)) 1000                      |                          |
| 在 🕜 保留区 💿 EPC区 🔿 TID区 🔿 用户区                    | 此处打勾,并选择 EPC 区域          |
| 数据区域写入要改写后的 EPC,例如写成: E011234                  | 578651234                |
| 数据: (字/Hex) E011234578651234                   |                          |
| 单击写按钮,当提示 <sup>2014-7-23</sup> 17:49:25        | 则标签 EPC 号修改成功,此时去询查      |
| 标签可以看到                                         |                          |
| 序号   EPC                                       | 次数 RSSI                  |

### 5. 设置读写保护状态

E011234578651234

1

| ○ 销毁密码区         | ⊙ 访问密码区          | O EPC 🗵   | O TIDZ   | ○ 用户区                                   |        | 00000000 |
|-----------------|------------------|-----------|----------|-----------------------------------------|--------|----------|
| ⊙ 开放            | 〇锁定              | ○ 永久开放    | ○ 永久锁定   |                                         |        | 设置保护     |
| )选择标签           | <u>.</u>         |           |          |                                         |        |          |
| 已选定标签: 01010000 | 0000000000000000 |           | 标签列表:    | 010100000000000000000000000000000000000 | 00000  | ▼ 选定标签   |
|                 |                  |           |          |                                         |        |          |
|                 | C                | ) 销毁密码区 🧕 | 访问密码区(   | ) EPCIX                                 | O TIDE | ○ 用户区    |
| 2)选择要设          | C<br>置的区域        | ) 销毁密码区 🧕 | )访问密码区 ( | ) epc                                   | O TINK | ○用户区     |

134

1

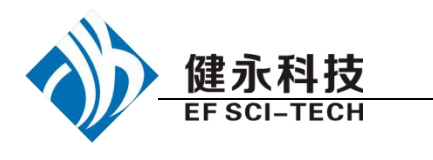

| 〇开放     | ◎ 锁定     | ○ 永久开放     | <ul> <li>永久锁定</li> </ul> |  |
|---------|----------|------------|--------------------------|--|
| V ZI MA | ¥15557-1 | 0 40 0 TAX | ○ 30 100€                |  |

(4)填写标签访问密码,点击设置保护,提示成功则操作执行完成。

6. 读保护

| J. 12 | 大小小<br>法保护                                     |                              |                              |
|-------|------------------------------------------------|------------------------------|------------------------------|
|       | 访问密码: (Hex)                                    | 00000000                     |                              |
|       | 设置单                                            |                              |                              |
|       | 设置单张读保护                                        | 户(不需EPC号)                    | 1                            |
|       | 解除单张读保护                                        | 户(不需EPC号)                    | ]                            |
|       | 检测单张被读保护(不                                     | 需要访问密码)                      | <u>ַ</u>                     |
|       | <1> 选择标签                                       |                              |                              |
|       | ☑ 已進定标鉴: 0101000000000000000000000000000000000 | 标签列表:                        | : 010100000000000000000 全定标签 |
|       | <2> 填写标签访问密码                                   | 方问密码:(Hex)                   | 00000000 (如果密码为              |
| (1)   | 0, 需先设置一个非 0 的客<br>设置单张读保护                     | 密码方可操作)。                     |                              |
|       | 点击                                             |                              | 根据电子标签的 EPC 号, 对标签           |
|       | 设置读保护,使得电子标                                    | 签不能被任何命令读写                   | ,对标签进行询查操作,也无法得到             |
| (2)   | 电子标签的 EPC 号。仅来<br>设置单张读保护(不需要                  | † NXP UCODE EPC G2<br>(询查标签) | 2X标签有效。                      |
|       |                                                | 奏保护(不需EPC号)                  | 可以为有效范围内的电子标签                |
|       | 设定读保护。                                         |                              |                              |
|       | ь <b>с</b>                                     | 置单张读保护                       | 的区别是,当有效范围内存在                |
|       | 多张标签的时候,无法知                                    | 道这个命令操作的是哪                   | 一张电子标签。                      |
|       | 如果要对多张标签进                                      | 行操作,则标签的访问智                  | 密码最好是相同的。仅对 NXP UCODE        |
| (0)   | EPC G2X 标签有效。                                  |                              |                              |
| (3)   | 解除单张读保护(个需要                                    | ; <b></b> 御 <b>徂怀</b> 金)<br> |                              |
|       | 点击                                             | ≗张读保护(不需EPC号)                |                              |
|       | 用来给设置了读保护                                      | 的标签解锁。                       |                              |
|       | 天线有效范围内只能                                      | 放置一张要被解锁的电                   | 子标签。 仅对 NXP UCODE EPC G2X    |
|       | 标签有效。                                          |                              |                              |

说明:对于不支持读保护设定的标签,认为没有被锁定。

(4) 检测单张被读保护(不需要询查标签和访问密码)

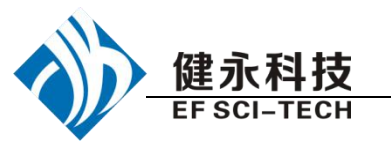

点击 **检测单张被读保护(不需要访问密码)** 

不能测试标签是否支持读保护锁定命令,只能测试标签是否被读保护锁定。对于 不支持读保护锁定的电子标签,一致认为没有被锁定。

只能对单张电子标签进行操作,确保天线有效范围内只存在一张电子标签。仅对 NXP 的 UCODE EPC G2X 标签有效。

### 7. EAS 报警

(1)

| +12 8% |       |      |
|--------|-------|------|
| り 形響   | ○ 小报警 | 检测报警 |
|        |       |      |
|        |       |      |
|        |       |      |
|        |       |      |
|        |       |      |
|        |       |      |

| V       | ☑ 已進定标签: 0101000000000000000000000000000000000 |               |                                  | 标签列表: 0101000000000000000000000000000000000 | 选定标签 |
|---------|------------------------------------------------|---------------|----------------------------------|---------------------------------------------|------|
| <:<br>, | <2>填写标签访问密码<br>先设置一个非0的密码方可操作)。                |               | 访问密码: (Hex)<br>马方可操作)。           | 00000000 (如果密码为0,需                          | D    |
| <:      | 3>选择报警                                         | ⊙ 报警          | ○ 不报警                            |                                             |      |
| (2)枨    | 对电子标<br><b>动报警操作</b>                           | 签的 EA<br>(不需要 | S 状态位进行设置或<br><b>ξ询查标签和访问密</b> 码 | 载复位。仅对 NXP UCODE EPC G2 标签有效<br><b>;码)</b>  | 0    |

|            | EAS报警      |          |      |
|------------|------------|----------|------|
|            | 访问密码:(Hex) | 12345678 | 报警设置 |
|            | ◎ 报警       | ○ 不报警    | 同正   |
| <1> 点击检测报警 |            |          |      |

检测电子标签的 EAS 报警。仅对 NXP UCODE EPC G2 标签有效。

<2> 检测有 EAS 报警,则:

2014-7-23 18:10:40 检测到EAS报警

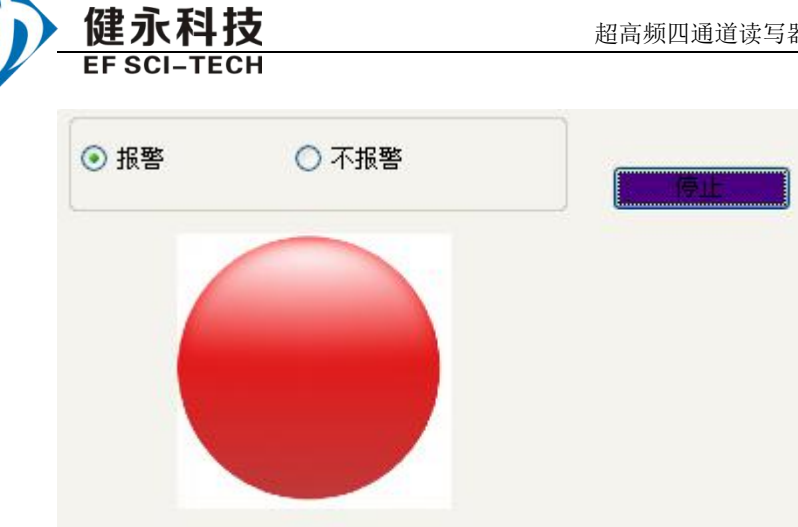

检测无 EAS 报警,则:

2014-7-23 18:11:14 未检测到EAS报警

### 8. 销毁标签 (永久毁灭)

| 销毁标签<br>销毁密码: (Hex)                            | 00000000                      | 销毁    |                                         |          |    |
|------------------------------------------------|-------------------------------|-------|-----------------------------------------|----------|----|
| (1)选择标签                                        |                               |       |                                         |          |    |
| ☑ 已选定标签: 0101000000000000000000000000000000000 |                               | 标签列表: | 010100000000000000000000000000000000000 | ★ 选定核    | 蒁  |
| (2) 填写标签访问密码                                   | <mark>访问密码:(Hex</mark> )<br>马 |       | 0000000                                 | (如果密码为0, | 需先 |

设置一个非0的密码方可操作)。

标签销毁后,永远不会再处理读写器的命令。要销毁标签,则销毁密码必须不为 全 0,因为密码为全 0的标签是无法销毁的。如果销毁密码为全 0,则返回参数错误的 应答。

9. 掩模

|                     | <b>檜桓区</b> 域 |       |        |           |
|---------------------|--------------|-------|--------|-----------|
| 掩码起始位地址 (Hex): 0000 | • EPC        | 🔾 TID | 🔘 User | 「使能       |
| 掩码位长度 (Hex): 00     | 掩码数据(Hex):   | 30    |        | -117.<br> |

(1) 选择使能

| 体現れた時間の…)・    | 0000                                   | 掩模区域<br>● PPC | O 777 | 0.1                                                                                                    |        |
|---------------|----------------------------------------|---------------|-------|----------------------------------------------------------------------------------------------------|--------|
| 他的起始了这些Utex)。 | 0000                                   | U III         |       | User                                                                                                    | USCHED |
| 掩码位长度 (Hex):  | 00                                     | 掩码数据 (Hex):   | 00    |                                                                                                    |        |
|               |                                        |               |       |                                                                                                    |        |
| ?有选择了値        | <b>吏能,才能进</b> ۶                        | 行掩模操作。        |       |                                                                                                    |        |
| 新加 EDC 体      | हत.                                    |               |       |                                                                                                    |        |
| 小知 EFC 1电     | 1.1.1.1.1.1.1.1.1.1.1.1.1.1.1.1.1.1.1. |               |       |                                                                                                    |        |
| 先择 EPC 区      | •                                      |               |       |                                                                                                    |        |
|               |                                        |               |       |                                                                                                    |        |
| 1+-1-         |                                        |               |       |                                                                                                    |        |
| 御根  × 頭       |                                        |               |       | 1000 ( 1000 ( 1000 ( 1000 ( 1000 ( 1000 ( 1000 ( 1000 ( 1000 ( 1000 ( 1000 ( 1000 ( 1000 ( 1000 ( 1000 ( 1000 ( |        |
| 推模区域          | 2DC                                    |               |       | 0 11                                                                                                    |        |

| 修改掩模                                                                                                    | 莫起始字节地址: <b>撞码起始位地址</b> (Hex): 0020                                                                                                    |         |
|----------------------------------------------------------------------------------------------------|----------------------------------------------------------------------------------------------------|---------|
| 修改掩模                                                                                                    | 莫字节数: <b>掩码位长度 (Hex):</b> 08                                                                                                    |         |
| 修改掩模                                                                                                    | <b>掩码数据</b> (Hex): E0                                                                                                    |         |
| 则只有标                                                                                                    | 示签的 ECP 第一个字节为 DA 的才有响应.                                                                                                    |         |
| TID 掩码                                                                                                    |                                                                                                    |         |
| <1>1)21                                                                                                    | 标签的 IID                                                                                                    |         |
|                                                                                                    | 开始查询 〇 ЕРС查询 ④ ТІД查询                                                                                                    |         |
| 标签列表                                                                                                    |                                                                                                    |         |
| 序号                                                                                                    | EPC                                                                                                    |         |
| 1                                                                                                    | E20034120130F4000397AF25                                                                                                    |         |
| 2                                                                                                    | E20034120130F1000DF587B2                                                                                                    |         |
| 3                                                                                                    | E20034120134F1000DF59F27                                                                                                    |         |
| 4                                                                                                    | E20034120141F1000DF52E26                                                                                                    |         |
| 5                                                                                                    | E20034120130F1000DF52DC2                                                                                                    |         |
| <设置掩住                                                                                                    | 码条件>                                                                                                    |         |
| 掩模使能                                                                                                    | 体描记特                                                                                                    |         |
| 掩码起始位地址                                                                                                    | L Okax): 0020                                                                                                    |         |
|                                                                                                    | (): 40 接码数据 (Hex): 0141F1000DF52E26                                                                                                    |         |
| 掩码位长度 (Hex)                                                                                                    |                                                                                                    |         |
| <sup>掩码位长度 0fex</sup> )<br>以下以修                                                                                                    | 多改 EPC 为例:                                                                                                    |         |
| <sup>捷码位长度 (Hex)</sup><br>以下以修                                                                                                    | ⑧改 EPC 为例: ☑ 自动计算并添加PC (用于写EPC号) 0800                                                                                                    |         |
| <sup>掩码位长度</sup> (thex                                                                                                    | ⑧改 EPC 为例: ☑ 自动计算并添加rc(用于写正rc号) 0800                                                                                                    |         |
| <sup>被码位长度 (tex)</sup><br>以下以修<br><2>选择                                                                                                    | ⑧改 EPC 为例: I 自动计算并添加PC (用于写EPC号) 0800 I 自动计算并添加PC (用于写EPC号) 0800 I 目动计算并添加PC (用于写EPC号) 0800 I 目动计算并添加PC (用于写EPC号) 0800 I 目动计算并添加PC (用于写EPC号) 0800 I 目动计算并添加PC (用于写EPC号) 0800                                                                                                    | ,此      |
| <sup>₩₩@Kg 0tex</sup><br>以下以修<br><2>选捐<br>iPC 起始字地                                                                                                    | <ul> <li>⑧ 自动计算并添加PC(用于写EPC号)</li> <li>◎ 保留区</li> <li>◎ EPC区</li> <li>○ 保留区</li> <li>◎ EPC区</li> <li>○ 用户区</li> </ul>                                                                                                    | ,此      |
| <sup>jÆligick</sup> g Guex<br>以下以修<br><2>选捐<br>EPC 起始字地                                                                                                    | <ul> <li>⑧ 自动计算并添加PC (用于写EPC号) 0800</li> <li>◎ 保留区 ◎ EPC区 ○ TID区 ○ 用户区</li> <li>□ 小山固定为 2.</li> </ul>                                                                                                    | ,此      |
| ₩₩₩₩¥♥ 04xx<br>以下以修<br><2>选择<br>EPC 起始字地                                                                                                    | <ul> <li>         ※改 EPC 为例:         <ul> <li></li></ul></li></ul>                                                                                                    | ,此<br>2 |
| ₩₩₩₩¥₩ (0 max)<br>以下以修<br><2>选择<br>EPC 起始字地<br><3>填写                                                                                                    | <ul> <li>8改 EPC 为例:</li> <li></li></ul>                                                                                                    | ,此<br>2 |
| #₩@Kg Guex<br>以下以修<br><2>选指<br>EPC 起始字地<br><3>填写<br><4> 点式                                                                                                    | <ul> <li>8改 EPC 为例:</li> <li>              ■ 自动计算并添加PC (用于写EPC号)             0800      </li> <li>             Ţ = 日动计算并添加PC (用于写EPC号)         </li> <li>             Ţ = 日动计算并添加PC (用于写EPC号)         </li> <li>             Ţ = 日动计算计示加PC (用于写EPC号)         </li> <li>             Ţ = 日动计算计示加PC (用于写EPC号)         </li> <li>             Ţ = 日动计算计示加PC (用于写EPC号)         </li> <li>             Ţ = 日动计算计示加PC (用于写EPC号)         </li> <li>             Ţ = 日动计算计示加PC (用于写EPC号)         </li> <li>             Ţ = 日动 (目前)         </li> <li>             Ţ = 日动 (目前)         </li> <li>             Ţ = 日动 (目前)         </li> <li>             Ţ = 日动 (目前)         </li> <li>             Ţ = 日动 (目前)         </li> <li>             Ţ = 日动 (目前)         </li> <li>             Ţ = 日动 (目前)         </li> <li>             Ţ = 日动 (目前)         </li> <li>             Ţ = 日动 (目前)         </li> <li>             Ţ = 日动 (目前)         </li> <li>             Ţ = 日动 (目前)</li></ul> | ,此<br>2 |
| #₩₩₩₩₩₩₩₩₩₩₩₩₩₩₩₩₩₩₩₩₩₩₩₩₩₩₩₩₩₩₩₩₩₩₩₩                                                                                                    | <ul> <li>⑧ 自动计算并添加PC (用于写EPC号) 0800</li> <li>◎ 保留区 ○ EPC区 ○ TID区 ○ 用户区</li> <li>◎ 保留区 ○ EPC区 ○ TID区 ○ 用户区</li> <li>◎ 出面 ○ 用户区</li> <li>◎ 数据: (字/Hex) E0141F1000DF52E2</li> <li>○ 五下角看到<sup>2014-7-25</sup> 11:18:08 写标签成功</li> </ul>                                                                                                    | ,此<br>2 |
| <ul> <li>(以下以修</li> <li>(2&gt;选择</li> <li>(2&gt;选择</li> <li>(3&gt;填写</li> <li>(4&gt;点击</li> <li>则标签通过T</li> </ul>                                                            | <ul> <li>8改 EPC 为例:</li> <li></li></ul>                                                                                                    | ,此<br>2 |
| <ul> <li>I#BigleKg Otex</li> <li>以下以修</li> <li>&lt;2&gt;选择</li> <li>&lt;2&gt;选择</li> <li>&lt;3&gt;填写</li> <li>&lt;4&gt;点击</li> <li>&lt;4&gt;点击</li> <li></li></ul> <li></li> | <ul> <li>⑧ 自动计算并添加PC(用于写EPC号) 0800</li> <li>◎ 保留区 ◎ EPC区 ○ TID区 ○ 用户区</li> <li>◎ 保留区 ◎ EPC区 ○ TID区 ○ 用户区</li> <li>◎ 出面 定为 2.</li> <li>⑤ 访问密码,及要修改的 EPC 数据</li> <li>○ 左下角看到<sup>2014-7-25</sup> 11:18:08 写标签成功</li> <li>CID 写 EPC 号成功</li> </ul>                                                                                                    | ,此<br>2 |

(1)选择 TID/EPC 查询,本例查询 EPC,

本程序默认 Q=4, S=1, Target 为 A, 去不停的获取缓存标签数量, 若有标签

| 2 (字段的防装数量 (^):                                                                                                    | 大地):       累计标签数量(个):         第二日日日日日日日日日日日日日日日日日日日日日日日日日日日日日日日日日日日日                                                                                                    |
|----------------------------------------------------------------------------------------------------|----------------------------------------------------------------------------------------------------|
| (1)       「日子提取缓存 里的标签信息、         (2)       「日子提取缓存 里的标签信息、         (2)       「日子提取缓存 里的标签信息、         (2)       「日子提取缓存 里的标签信息、         (3)       「日子提取缓存 里的标签信息、         (3)       「日子提取         (3)       「日子提取         (3)       「日子提取         (3)       「日子選び         「日子選び       「日子提取         (3)       「日子選求 (1))         「日子選求       「日子選求         (3)       「日子選求         「日子選求       「日子選求         「日子選求       「日子選求         「日子運       「日子運         「日子運       「日子運         「日子運       「日子運                                                                                                    | 課计标签数量(个):         課计标签数量(个):         課计运行的时间(毫秒):         評価         第二         第二                                                                                                    |
| ····································                                                                                                    | 株成         天代         KSSI         状数           2         0001         149         2           2         0001         149         2           2         0001         148         2           2         0001         148         2           2         0001         149         2           2         0001         149         2           2         0001         149         2           2         0001         149         2           2         0001         149         2           2         0001         149         2           2         0001         149         2           2         0001         138         2           2         0001         137         2           2         0001         135         2           2         0001         132         2                                                                                                |
| (1)       使取缓存       用于提取缓存里的标签信息,         (2)       使取缓存       用于提取缓存里的标签信息,         (2)       使取缓存       用于提取缓存里的标签信息,         (3)       正常時時報費量(1):       ● \$450時前 @E9):       ■ #14度要要量(1):         (4)       ● \$450時前 @E9):       ■ #14度要要量(1):       ■ #14g要要量(1):         (5)       ● \$450時前 @E9):       ■ #14g要要量(1):       ■ #14ggggg (1):         (7)       ● \$450時前 @E9):       ■ #14ggggg (1):       ■ #14ggggg (1):         (7)       ● \$450時前 @E9):       ■ #14ggggg (1):       ■ #14ggggg (1):         (7)       ● \$450時前 @E9):       ● #14ggggg (1):       ● #14gggggg (1):         (7)       ● \$450時前 @E9):       ● #14ggggg (1):       ● #14ggggg (1):         ● \$450時前 @E9):       ● 10:       ● 10:       ● #14ggggg (1):         ● \$45000000000000144       ● 12:       ● 10:       ● 10:         ● \$1000000000000000000000000000000000000                                                                                                    | 第計运行的时间 (毫秒):   第計运行的时间 (毫秒):   第計运行的时间 (毫秒):   第計运行的时间 (毫秒):   第計运行的时间 (毫秒):   第計运行的时间 (毫秒):   第計运行的时间 (毫秒):   第計运行的时间 (毫秒):   第計运行的时间 (毫秒):   第計运行的时间 (毫秒):   第計运行的时间 (毫秒):   1111   1111   1111   1111   1111   1111   1111   1111   1111   1111   1111   1111   1111   1111   1111   1111   1111   1111   1111   1111   1111   1111   1111   1111   1111   1111   1111   1111   1111   1111   1111   1111   1111   1111   1111   1111   1111   1111   1111   1111   1111   1111   1111   1111   1111   1111   1111   1111   1111   1111   1111   1111   1111   1111   1111   1111   1111   1111   1111   1111   1111   1111   1111   11111   1111   111                                                                                                    |
| (1)       读取缓存       用于提取缓存里的标签信息,         (2)       正常期的報報報(*):       ● \$P\$我就度(*/%):         (2)       ● \$P\$我就度(*/%):       ● \$P\$我就度(*/%):         (2)       ● \$P\$我就度(*/%):       ● \$P\$我就度(*/%):         (2)       ● \$P\$我就度(*/%):       ● \$P\$我就度(*/%):         (2)       ● \$P\$我就度(*/%):       ● \$P\$我就度(*/%):         (2)       ● \$P\$我就是(*):       ● \$P\$我就是(*):         (2)       ● \$P\$我就是(*):       ● \$P\$         (2)       ● \$P\$       ● \$P\$         (2)       ● \$P\$       ● \$P\$         (2)       ● \$P\$       ● \$P\$         (2)       ● \$P\$       ● \$P\$         (3)       ● \$P\$       ● \$P\$                                                                                                    | 展计运行的时间(是秒):         原签信息,         二       二         二       二       二         二       二       二         二       二       二         二       二       二       二         二       二       二       二         二       二       二       二         二       二       二       二         二       二       二       二         二       二       二       二         2       0001       138       2         2       0001       135       2         2       0001       132       2                                                                                         |
| 東取鍵存       用于提取缓存里的标签信息、         (2)       (************************************                                                                                                    |                                                                                                    |
| 读取缓存       用于提取缓存里的标签信息,         Image: State (*):       State (*):         Image: State (*):       State (*):                                                                                                    | Fixes 信息 </td                                                                                                    |
| (2)       用于提取缓存里的标签信息,         RT       #\$\phi_10 (\$\phi_10 (\$\ph_10 (\$\ph_10 (\$\ | 尔公信息,          展け振装数量(个):       展け振装数量(个):         展け振装数量(个):       原け振装数量(个):         展け振装数量(个):       原け振装数量(个):         展け振装数量(个):       原け振装数量(个):         展け振装数量(个):       原         展け振装数量(小):       原         展け振装数量(个):       原         展け振装数量(小):       原         展け振装数量(小):       原         展け振装数量(小):       原         展け振装数量(小):       原         日本       日本         全       0001         149       2         2       0001         146       2         2       0001         148       2         2       0001         149       2         2       0001         137       2         2       0001         135       2         2       0001         132       2                                                                                                    |
| E畫博動的答案發量(个):                                                                                                    | 黒け塚姿数量(个):         黒け塚姿数量(个):         黒け泛行的时间(感秒):         上ご行的时间(感秒):         上ご行的时间(感秒):         上ご行的时间(感秒):         上ご行的时间(感秒):         上ご行的时间(感秒):         上ご行的时间(感秒):         上ご行的时间(感秒):         上ご行的时间(感秒):         上ご行的时间(感秒):         上ご行的时间(感秒):         上ご行的时间(感秒):         上ご行的时间(感秒):         上ご行的时间(1000):         大数         20001       148         2       0001       138       2         2       0001       137       2         2       0001       135       2         2       0001       132       2         0001       132       2         2       0001       132       2         2       0001       132       2         2       0001       132       2         2       0001       132       2         3       3       2       3         4       4       4       4         5       4       4       4         6       5       4       4          4 |
| Altracedule (1):       Altracedule (1):         (1):       (1):       (1):         (1):       (1):       (1):         (1):       (1):       (1):         (1):       (1):       (1):         (1):       (1):       (1):         (1):       (1):       (1):         (1):       (1):       (1):         (1):       (1):       (1):         (1):       (1):       (1):         (1):       (1):       (1):         (1):       (1):       (1):         (1):       (1):       (1):         (1):       (1):       (1):         (1):       (1):       (1):         (1):       (1):       (1):         (1):       (1):       (1):         (1):       (1):       (1):         (1):       (1):       (1):         (1):       (1):       (1):         (1):       (1):       (1):         (1):       (1):       (1):         (1):       (1):       (1):         (1):       (1):       (1):         (1):       (1):       (1):         (1):       (1):     <                                                                                                    | 株式       大线       ESSI       次数         2       0001       148       2         2       0001       148       2         2       0001       148       2         2       0001       148       2         2       0001       149       2         2       0001       148       2         2       0001       149       2         2       0001       138       2         2       0001       137       2         2       0001       135       2         2       0001       135       2         2       0001       132       2                                                                                                    |
| ●<       ●       ●       ●       ●       ●       ●       ●       ●       ●       ●       ●       ●       ●       ●       ●       ●       ●       ●       ●       ●       ●       ●       ●       ●       ●       ●       ●       ●       ●       ●       ●       ●       ●       ●       ●       ●       ●       ●       ●       ●       ●       ●       ●       ●       ●       ●       ●       ●       ●       ●       ●       ●       ●       ●       ●       ●       ●       ●       ●       ●       ●       ●       ●       ●       ●       ●       ●       ●       ●       ●       ●       ●       ●       ●       ●       ●       ●       ●       ●       ●       ●       ●       ●       ●       ●       ●       ●       ●       ●       ●       ●       ●       ●       ●       ●       ●       ●       ●       ●       ●       ●       ●       ●       ●       ●       ●       ●       ●       ●       ●       ●       ●       ●       ●       ●       ●       ●       ●                                                                                                    | 上空行的时间(通知):           上空行的时间(通知):           上空行的时间(通知):           上空行的时间(通知):           上空         20001           148         2           12         0001         148         2           12         0001         149         2           2         0001         149         2           2         0001         149         2           2         0001         138         2           2         0001         137         2           2         0001         137         2           2         0001         135         2           2         0001         132         2                                                                                                    |
| 出版       出版       出版       出版       出版       出版       出版         空初期:       ************************************                                                                                                    | KØ         KSI         XØ           2         0001         148         2           12         0001         148         2           12         0001         148         2           12         0001         148         2           12         0001         149         2           12         0001         148         2           2         0001         149         2           2         0001         149         2           2         0001         138         2           2         0001         137         2           2         0001         141         2           2         0001         135         2           2         0001         132         2                                                                                                    |
| 強烈表:       上学       上皮       上皮       火皮       天线       NSSI       次         第201205100000000000001414       12       0001       143       2         20121095181200000000000000000000000000000000000                                                                                                    | 长度         天线         RSSI         次数           2         0001         148         2           12         0001         132         2           12         0001         149         2           12         0001         149         2           12         0001         146         2           12         0001         148         2           12         0001         149         2           2         0001         137         2           2         0001         137         2           2         0001         135         2           2         0001         132         2                                                                                                    |
| 時間         株度         大機         Kg         大機         KSI         次           E201205100000000000001         12         0001         149         2           E103000000000000144         12         0001         152         2           2012109181200000000074         12         0001         149         2           F4000000000000000000000000000000000000                                                                                                    | 长度         天线         RSSI         状数           12         0001         148         2           12         0001         132         2           12         0001         149         2           12         0001         149         2           12         0001         146         2           12         0001         146         2           12         0001         138         2           12         0001         139         2           12         0001         141         2           2         0001         135         2           2         0001         135         2           2         0001         132         2                                                                                                    |
| 130000000000001414       12       0001       132       2         201210918120000000027       12       0001       149       2         P4000000000000000000000000000000000000                                                                                                    | 12         0001         132         2           12         0001         149         2           12         0001         146         2           12         0001         138         2           12         0001         138         2           12         0001         149         2           12         0001         149         2           12         0001         137         2           12         0001         141         2           2         0001         135         2           2         0001         132         2                                                                                                    |
| 20121009181200000000027       12       0001       149       2         P400000000000000000746       12       0001       146       2         P7000000000000000000000000000000000000                                                                                                    | 12         0001         149         2           12         0001         146         2           12         0001         138         2           12         0001         138         2           12         0001         149         2           12         0001         149         2           12         0001         137         2           12         0001         141         2           2         0001         135         2           2         0001         132         2                                                                                                    |
| P7000000000000000000000000000000000000                                                                                                    | 122         0001         138         2           12         0001         149         2           12         0001         137         2           12         0001         141         2           12         0001         141         2           2         0001         135         2           2         0001         132         2                                                                                                    |
| E10300000000000000000000000000000000000                                                                                                    | 12         0001         149         2           12         0001         137         2           12         0001         141         2           12         0001         135         2           12         0001         135         2           2         0001         132         2                                                                                                    |
| rp3000000000000000000000000000000000000                                                                                                    | 12         0001         137         2           12         0001         141         2           12         0001         135         2           12         0001         132         2                                                                                                    |
| F500000000000000124     12     0001     135     2       B10300000000000000000000000000000000000                                                                                                    | 12 0001 135 2<br>12 0001 132 2                                                                                                    |
| E10300000000000000000000000000000000000                                                                                                    | 12 0001 132 2                                                                                                    |
| (3) 清空缓存 清空缓存里的标签信息                                                                                                    |                                                                                                    |
| <ul> <li>(4) 读取并清空缓存里的标签信息</li> <li>(5) 查询缓存中标签数量</li> <li>查询缓存中标签数量</li> </ul>                                                                                                    | J标签信息<br>签数量                                                                                                    |

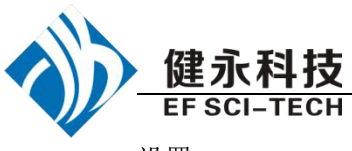

设置。

| (2) 在点        | 开始 | 询查                       | 即可获取数 | <b>汝</b> 据 |      |
|---------------|----|--------------------------|-------|------------|------|
| (             | 序号 | EPC                      | 长度    | 天线         | RSSI |
| 停止            | 1  | E20028505003012114108546 | 12    | 1000       | 32   |
| B             | 2  | E20028505003015822602D03 | 12    | 1000       | 50   |
| 数据            | 3  | E20028505003011922602C67 | 12    | 1000       | 50   |
|               | 4  | E200285050030234218035E3 | 12    | 1000       | 38   |
| 日登词到的怀签数重(下): | 5  | E20028505003016613508EBC | 12    | 1000       | 40   |
|               | 6  | E200285050030090218033A3 | 12    | 1000       | 39   |
| loooonigi     | 7  | E2002850500301812160350D | 12    | 1000       | 41   |
|               | 8  | E20028505003017112309BEC | 12    | 1000       | 41   |
| 累计运行的时间(毫秒):  | 9  | E2002850500301631190A020 | 12    | 1000       | 34   |
|               | 10 | E20028505003016722602D27 | 12    | 1000       | 4F   |
| 00000000      | 11 | E200285050030035141083EE | 12    | 1000       | 41   |
|               | 12 | E200285050030158216034B1 | 12    | 1000       | 40   |
|               | 13 | E20028505003020522602DBF | 12    | 1000       | 5A   |
|               | 14 | E20028505003022922602E1F | 12    | 1000       | 3B   |
|               | 15 | E2002850500300882180339B | 12    | 1000       | 35   |
|               | 16 | E20028505003007521803367 | 12    | 1000       | ЗА   |
|               | 17 | E200285050030041218032DF | 12    | 1000       | 3C   |
|               | 18 | E20028505003013911909FC0 | 12    | 1000       | 42   |
|               | 19 | E20028505003014213508E5C | 12    | 1000       | 34   |
|               | 20 | E20028505003009422602C03 | 12    | 1000       | 33   |
|               | 21 | E20028505003017212309BF0 | 12    | 1000       | 46   |

# 七、18000-6B 标签测试

1. 询查标签

| 停止 | ◎ 单张询查 | ○ 多张询查 |
|----|--------|--------|
|    | 8      |        |

只能询查单张电子标签。如果多张标签同时处于天线有效范围内,可能无法询查到电子标签。

| 序号 | ID号              | 天线号(4,3,2,1) | 次数 | RSSI |
|----|------------------|--------------|----|------|
| 1  | E0040000D4E77302 | 1000         | 25 | 107  |

2. 读写数据/字节块永久写保护

| 在标签列表中, | 选择- | ·张标签, | 并双击 |
|---------|-----|-------|-----|
| 要操作的标签品 | l示: |       |     |

| 当前选择的100: | E0040000D4E77302 |
|-----------|------------------|
|-----------|------------------|

(1) 读数据填写 起始地址 (Hex): 00 读取长度 (Hex): 12

起始地址: 0x00 表示从第一个字节(相应存储区第一个 8 位)开始读, 0x01 表示从 第 2 个字节开始读, 依次类推。范围: 0~223。超过这个范围读写将返回参数错误信 息。(左下角看到返回信息)

读长度:要读取的字节的个数。范围是 1~32。如果起始地址+读长度大于 224、 或是读长度超过 32、或读长度为 0,读写器将返回参数错误信息。(左下角看到返回信 息)

|   | 健永科技<br>EF SCI-TECH | 超高频四通道读写器 JY-U8730 演示软件使用指南 V2.2 |
|---|---------------------|----------------------------------|
| • | (3) 写数据填写           | 0D 写入长度 (Hex): 04                |
|   |                     | 12345678                         |

写数据:长度限定在 32 个字节以内。写数据长度为 0 或超过 32,或起始地址+写入的数据长度大于 224,读写器将返回参数错误信息。(左下角看到返回信息)

(4) 永久写保护,即锁定指定的字节。

|     | 永久写保护地址(Hex): 09 |              | 永久写保护 |
|-----|------------------|--------------|-------|
| (5) | 检测字节块永久写保护,      | 判断该字节是否被永久写供 | 录护    |
|     | 查询永久写保护地址(Hex):  | 09 该字节已被锁定   | 查询状态  |

# 八、TCPIP 配置

1. 网页配置

|                                          |     | 操作       | 工具    | 语言   |     |
|------------------------------------------|-----|----------|-------|------|-----|
|                                          |     | 搜        | 素()() | ł    |     |
|                                          |     | <b>清</b> | 除(11) | T.   |     |
| 1 选择 操作                                  | 畄土. | 退        | 出(2)  | L te | 日本  |
| 1.匹汗———————————————————————————————————— | 牛山Ⅲ | 1.1      |       | ذ1 – | 之余。 |

若有设备连接则

| 设备列表        |               |                   |  |
|-------------|---------------|-------------------|--|
| Device name | Device IP     | Device Mac        |  |
| NP-RE       | 192.168.0.250 | 00.F0.0A.03.0F.5B |  |
|             |               |                   |  |

选中此设备

| NP-RE            | 192.168.0.250 | 00.F0.0A.03.0F.5B |  |
|------------------|---------------|-------------------|--|
| 二月 语言 希          |               |                   |  |
|                  |               |                   |  |
| e <u>T</u> elnet |               |                   |  |
| 2.选择             | ,弹出登入界面。默认用户名 | 密码都是 admin.       |  |

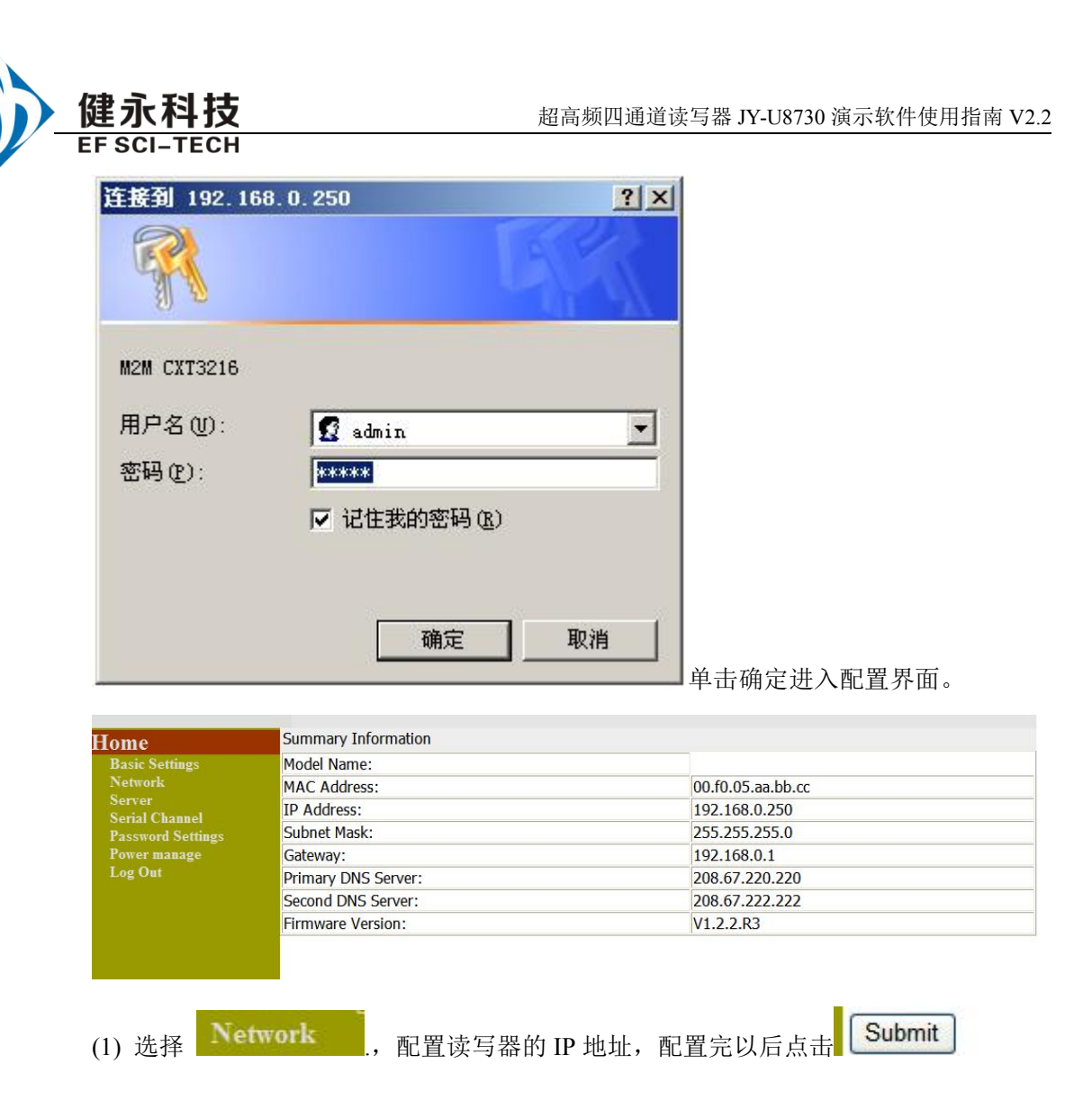

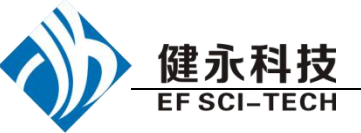

| Home<br>Basic Settings<br>Network<br>Server<br>Serial Channel<br>Password Settings<br>Power manage<br>Log Out | <ul> <li>Automa</li> <li>BOOT</li> <li>DHCP</li> <li>AutoII</li> <li>DHCP</li> <li>Quise the</li> <li>IP Add</li> <li>Subne</li> <li>Defau</li> <li>Prefer</li> <li>Altern</li> </ul> | tically obt<br>搜索<br>P: Disabl<br>P: Disabl<br>P: Disabl<br>Host Nan<br>following<br>dress: 192<br>t: 255.255.1<br>t: 255.255.1<br>t: 255.255.1<br>t: Gateway<br>red DNS s<br>ate DNS s | ain ID add<br>复制<br>Die Enabl<br>Die Enabl<br>Die Enabl<br>ne:<br>IP configu<br>168.0.250<br>255.0<br>255.0<br>y: 192.168.0<br>server: 208.<br>server: 208. | ress:<br>ble<br>e<br>ble<br>iration:<br>.1<br>.67.220.22<br>67.222.22 | 0          |          |  |
|----------------------------------------------------------------------------------------------------|----------------------------------------------------------------------------------------------------|----------------------------------------------------------------------------------------------------|----------------------------------------------------------------------------------------------------|-----------------------------------------------------------------------|------------|----------|--|
|                                                                                                    | Ethernet Co                                                                                                    | onfiguratio                                                                                                    | on                                                                                                    |                                                                       |            |          |  |
|                                                                                                    | 🗹 Auto Ne                                                                                                    | gotiate                                                                                                    |                                                                                                    |                                                                       |            |          |  |
|                                                                                                    | Speed                                                                                                    | : 010M                                                                                                    | bps 💿 100                                                                                                    | Mbps                                                                  |            |          |  |
|                                                                                                    | Duplex: O Half   Full                                                                                                    |                                                                                                    |                                                                                                    |                                                                       |            |          |  |
|                                                                                                    | MAC Addre                                                                                                    | MAC Address: 00.f0.05.aa.bb.cc                                                                                                    |                                                                                                    |                                                                       |            |          |  |
|                                                                                                    | Network<br>Type<br>I Ethernet                                                                                                    |                                                                                                    |                                                                                                    |                                                                       |            |          |  |
| (2)选择 <mark>Serial Ch</mark>                                                                                  | annel                                                                                                    | 进行串口                                                                                                    | 口设置。黑                                                                                                    | 犬认                                                                    |            |          |  |
| Serial Channel List                                                                                           |                                                                                                    |                                                                                                    |                                                                                                    |                                                                       |            |          |  |
|                                                                                                    |                                                                                                    |                                                                                                    |                                                                                                    |                                                                       |            |          |  |
|                                                                                                    |                                                                                                    |                                                                                                    |                                                                                                    |                                                                       |            |          |  |
| Serial Channel List                                                                                           |                                                                                                    | Cub                                                                                                    | Char -                                                                                                    | Cast I                                                                | C          | 11       |  |
| lame Remark                                                                                                   | Uart<br>Baudrate                                                                                                    | Ethernet<br>Protocol                                                                                                    | Setting                                                                                                    | Setting                                                               | Setting    | Setting  |  |
| Channel 1                                                                                                    | 57600                                                                                                    | TCP                                                                                                    | Channel                                                                                                    | Serial                                                                | Connection | Hostlist |  |
| Refresh                                                                                                    |                                                                                                    |                                                                                                    |                                                                                                    |                                                                       |            |          |  |
| Serial<br>Setting<br>Serial                                                                                   |                                                                                                    |                                                                                                    |                                                                                                    |                                                                       |            |          |  |

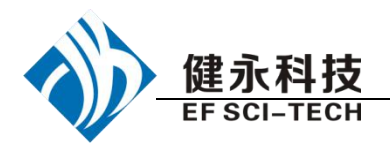

### Serial Settings

| Channel 1              |                      |                         |       |           |      |
|------------------------|----------------------|-------------------------|-------|-----------|------|
| ☑ Enable Serial Port   |                      |                         |       |           |      |
| Port Settings          |                      |                         |       |           |      |
| Protocol: RS232 💌      | FIFO:                | 8 🛩                     |       |           |      |
| Flow Control: None 🛛 👻 | Baud Rate:           | 57600 💌                 |       |           |      |
| Data Bits: 🛛 8 💌       | Parity:              | None 💌                  |       |           |      |
| Stop bits: 1 💌         |                      |                         |       |           |      |
| Pack Control           |                      |                         |       |           |      |
| Max packet length:     | 1460                 | Merge length:           | 1     |           |      |
| Idle Time:             | 0 (ms)               | Net Idle Time:          | 5     | (ms)      |      |
| Latch:                 | 10 (ms)              |                         |       |           |      |
| Enable Match Packing:  |                      | Match 2 Bytes Sequence: | ○ Yes | No     No |      |
| Send Frame Only:       | ⊙Yes <sup>●</sup> No | Match Byte:             | 0x 31 | 0x 32 (H  | Hex) |
| Submit                 |                      |                         |       |           |      |

### 配置完点 Submit 保存

默认波特率是 57600, 注意这里的波特率必须和读写器本身的波特率保持一致。

Connection Setting 点击 <u>Connection</u>

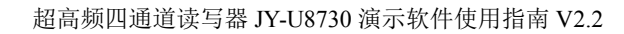

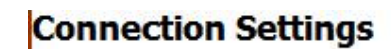

健永科技

EF SC

| Channel 1<br>Connection Protocol: TCP 💌                   |                                               |
|-----------------------------------------------------------|-----------------------------------------------|
| Connect Mode                                              |                                               |
| Worked As: Server                                         | Start Character: 0X61                         |
| Endpoint Configuration:                                   |                                               |
| Local Port: 27001<br>Remote Host: 127.0.0.1               | Remote Port: 61                               |
| Use Hostlist: 🛛                                           | DNS Query Period: 1800                        |
| Disconnect Mode<br>Hard disconnect<br>Inactivity Timeout: | 255 (Secs)                                    |
| KeepAlive:<br>Submit                                      | 10 (Secs)                                     |
| 读写器作为服务器使用 Local Port 演写器作为客户端, Remote Port-服             | 就是要访问的读写器端口,<br>资务器端口, Remote Host-服务器 IP 地址。 |
| (4)完成上述步骤后选择 <b>Ler</b> ower<br>Power manage              | · manage 。重启设备                                |

New configurations will NOT take effect until rebooted.

Warning! Both serial and ethernet connections will be dropped and data may be lost while rebooting.

Load defaults
 Load defaults and reboot
 Reboot
 Save and reboot
 Submit

,点击 Submit,即完成了基本配置操作。